# S.I.G.A.

Sistema Integral de Gestión Administrativa

Manual de Usuarios

# FORMULACIÓN PRESUPUESTARIA

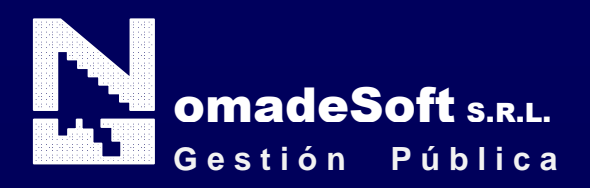

| Generalidades                               | 4        |
|---------------------------------------------|----------|
| Prólogo                                     | 4        |
| Objetivos                                   | 4        |
| Estructura del Manual                       | 4        |
| Elementos Visuales                          | 5        |
| Generalidades                               | 5        |
| Elementos                                   | 6        |
| Barra del Menú de Opciones                  | 6        |
| Identificación del Sistema                  | 6        |
| Ejercicio Seleccionado                      | 6        |
| Menú de Opciones Descolgable                | 6        |
| Área de Mensaies de Error                   | 6        |
| Descripción Referente al Campo Seleccionado | 6        |
| Teclas del Sistema                          | . 7      |
| Generalidades                               | 7        |
| Teclas Normales                             | 7        |
| Teclas Especiales                           | ,        |
| Teclas de Navegación                        |          |
| Formulación Presupuestaria                  | 10       |
| Generalidades                               | 10       |
| Barra Del Menú De Onciones                  | 10       |
| Clasificadores                              | 10       |
| Institucional                               | 10       |
| Δ ctividades                                | 11       |
| Responsables                                | 12       |
| Zona Geográfica                             | 13       |
| Unidad De Gasto                             | 13       |
| Unidad De Crédito                           | 14       |
| Finalidad-Función                           | 15       |
| Financiamiento                              | 16       |
| Clasificación Económica                     | 16       |
| Insumos                                     | 17       |
| Recursos                                    | 1 /      |
| Partida Principal                           | 20       |
| Parsonal                                    | 20       |
| Variablas                                   | 20       |
| Vallaules                                   | 20       |
| Formulación                                 | 21       |
| Progumuosto Ingumos                         | 22       |
| Presupuesto Personal                        | 22       |
| Presupuesto Personal                        | 24       |
| Consultas                                   | 23       |
| Collisultas                                 | 20<br>20 |
| raiuuas<br>Unidad Castion                   | ∠ð<br>21 |
| Omuau Ocsuon                                | 25       |
| r di sulla i                                | 22       |
| Lugumo A gumulado                           | )/<br>/1 |
| Insumo Acumulado                            | 41<br>12 |
|                                             | 42       |
|                                             | 42       |

| Cambio Clave            |  |
|-------------------------|--|
| Reapertura/Cierre       |  |
| Copia Clasificadores    |  |
| Datos Personal          |  |
| Recalculo               |  |
| Creación Ejercicio      |  |
| Topes Financieros       |  |
| Presupuesto Alternativo |  |
| Consulta Expediente     |  |
| Generación De Cubos     |  |
|                         |  |

# Prólogo

Este manual describe el funcionamiento y la operación del SIGA (Sistema Integral de Gestión Administrativa) para aquellos usuarios finales interesados en su aplicación. Para leer este manual no se requiere que el lector tenga conocimientos específicos ni experiencia en el manejo de sistemas; sin embargo tampoco se supone que el lector no tenga ningún conocimiento sobre el tema que describe el presente manual

# **OBJETIVOS**

Los objetivos del SIGA son uniformar y controlar el cumplimiento de las rutinas de trabajo y evitar su alteración arbitraria; simplificar la responsabilidad por fallas o errores; facilitar las labores de auditoria, la evaluación del control interno y su vigilancia; que tanto los empleados como sus jefes conozcan si el trabajo se está realizando adecuadamente; reducir los costos al aumentar la eficiencia general, además de otras ventajas adicionales.

# ESTRUCTURA DEL MANUAL

El presente manual de instrucciones se encuentra dividido en tres secciones: la *primera* que explica cada una de las partes visuales que componen las diferentes pantallas del sistema; la *segunda* explica las teclas que se utilizaran para realizar tareas y; la *tercera*, que explica el funcionamiento de cada parte (pantalla) del sistema, paso a paso.

Las explicaciones de la primer parte se aplican al sistema en general, es decir que la explicación de cada elemento visual es válida para cualquier parte del sistema donde éste se encuentre. Por otro lado, las explicaciones de la tercera sección del manual son válidas sólo para la pantalla que está explicándose.

# **ELEMENTOS VISUALES**

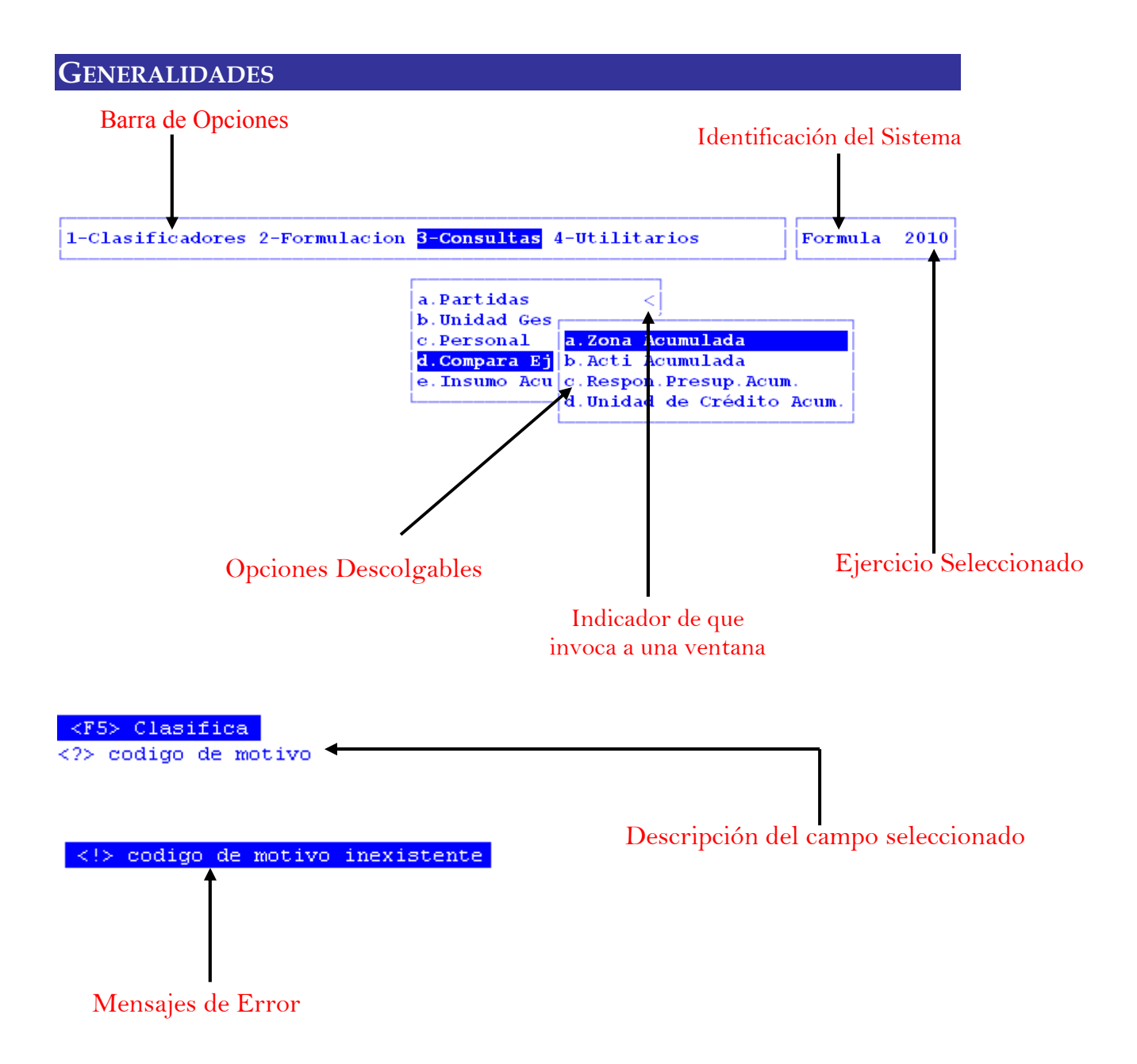

# **ELEMENTOS**

#### BARRA DEL MENÚ DE OPCIONES

En forma horizontal se visualizan, dentro de un recuadro y de izquierda a derecha, las opciones principales del sistema ó aplicación seleccionada.

# **IDENTIFICACIÓN DEL SISTEMA**

En la esquina derecha superior del monitor se indica el nombre ó identificación del sistema que usted ha seleccionado en el menú principal. La identificación es un nombre de hasta siete caracteres y permite que usted ubique constantemente el sistema que se encuentra seleccionado.

#### **EJERCICIO SELECCIONADO**

A continuación de la identificación del sistema se indica el ejercicio actualmente seleccionado. Este indicador establece que los datos que usted administra son únicamente aquellos que fueron generados dentro del ejercicio seleccionado. Usted puede seleccionar otro ejercicio utilizando la opción descolgable EJERCICIO dentro de la opción principal Utilitarios. Seleccionar otro ejercicio altera el contenido de este indicador.

# MENÚ DE OPCIONES DESCOLGABLE

Visualiza en sentido vertical cada una de las opciones que permiten efectuar diferentes tareas dentro del sistema ó aplicación seleccionada. Las teclas de navegación permiten, al igual que dentro de la barra del menú de opciones, recorrer y seleccionar las opciones visualizadas. La selección de una opción puede invocar a una ventana de opción ó nuevamente a otro menú de opciones descolgable. En este ultimo caso la opción invocadora muestra el indicador "<" al final de la misma.

# ÁREA DE MENSAJES DE ERROR

En esta área, ubicada en la parte inferior de la pantalla, los sistemas informan cualquier tipo de error que se produzca durante la ejecución de opciones y por lo general correspondientes a la ventana activa. Los errores pueden producirse en la entrada de datos, imposibilidad de adquirir datos compartidos por otros usuarios, fallas producidas por factores externos al sistema ó cualquier otra instancia durante la ejecución de las aplicaciones. Los mensajes de error son fácilmente reconocibles ya que son antecedidos por una expresión "<!>" y además emiten un sonido de alerta.

#### DESCRIPCIÓN REFERENTE AL CAMPO SELECCIONADO

En la última línea de su monitor el sistema informa una breve descripción ó ayuda referente al campo que usted haya seleccionado. A cada descripción lo antecede una expresión "<?>" que simboliza la existencia de ayuda referencial. Para una descripción general de cada campo ó dato requerido refiérase a la sección correspondiente del sistema y opción en cuestión.

# **TECLAS DEL SISTEMA**

# GENERALIDADES

Con el objeto de lograr un alto nivel de operatividad y uniformidad en el diseño de la interfase, todos los sistemas de nuestra empresa se basan en la utilización de combinaciones de teclas para la ejecución de cada una de las tareas requeridas en el manejo de la información administrada por los distintos sistemas, aplicaciones y opciones. Cada combinación consiste en pulsar en forma simultánea la tecla de acción y una tecla de tarea.

La tecla de acción siempre es la misma en todos los sistemas, esta representada por la tecla función [F5]. El sistema mostrará un menú con las opciones disponibles a seleccionar, a su vez también podrá utilizar la tecla F5 y la letra destacada con mayúsculas de la opción que desee. Por ejemplo, la opción <u>Imprime</u> es igual que presionar [F5-I]. En síntesis, cada una de estas combinaciones las denominamos teclas de control del sistema. Dentro de las teclas de control diferenciamos entre las teclas normales y las especiales. A continuación se describen cada una de estas teclas.

# TECLAS NORMALES

Las teclas normales son aquellas combinaciones que realizan tareas comunes a todos los sistemas y opciones. A continuación describiremos cada una de las posibles teclas normales que usted puede encontrar en los distintos sistemas.

# <u>Anula</u>

Su propósito es borrar información. La tarea consiste en ubicarse sobre el registro de información que desea eliminar y a continuación oprimir la combinación [F5-A]. Previo a efectuar el borrado de la información el sistema realiza las distintas validaciones de integridad referencial.

#### <u>Busca</u>

Utilizar [F5-B] permite localizar información que corresponda al criterio de ordenamiento seleccionado, por lo tanto su funcionamiento esta ligado al uso de la combinación [F5-O] correspondiente a la tarea de <u>Ordenar.</u>

#### <u>Clasifica</u>

La combinación [F5-C] permite la consulta en línea de códigos que son requeridos en la carga de determinada información. Una vez generado o localizado el código en cuestión, este podrá ser transportado directamente del clasificador a la base generadora del requerimiento utilizando la combinación [F5-E] correspondiente a la tarea de elección de códigos.

#### **Elige**

La combinación [F5-E] cumple la función de elección de información con el objeto de ser transportada automáticamente desde una base de información a otra.

#### <u>Graba</u>

Utilizar [F5-G] tiene por objeto efectuar la grabación en el disco rígido de toda aquella información agregada y/o modificada dentro de una opción del sistema.

#### **Imprime**

La combinación [F5-I] permite efectuar la impresión de la base de información visualizada en pantalla a través del dispositivo de impresión configurado para su puesto de trabajo.

#### <u>Ordena</u>

Utilizar [F5-O] permite ordenar la base de información y visualizarla según distintos criterios de ordenamiento. En cada caso la opción del sistema informa el criterio de ordenamiento seleccionado, indicando a continuación de la barra de teclas de control una etiqueta representativa del nombre del o los campos por los cuales se halla ordenada la base de información. Para mayor comprensión del criterio de ordenamiento, a continuación presentaremos la pantalla del clasificador de empresas perteneciente al sistema de Obras, el cual por defecto viene ordenado por Analítico:

| 1-Clasificadores 2-Formulacion 3-Consultas 4-Utilitarios | For | Formula 20 |       |    |  |
|----------------------------------------------------------|-----|------------|-------|----|--|
| Clasificador de Actividades                              |     |            |       |    |  |
| Descripcion                                              | Ct  | т          | Resum | R  |  |
| Nivel Base                                               | No  | -          | 1     | No |  |
| 1-PROMOVER EL BIENESTAR GENERAL                          | No  | 0          | 1378  | Si |  |
| 2-LOGRAR IGUALDAD Y EQUIDAD SOCIAL                       | No  | 0          | 1379  | No |  |
| 3-Promover el empleo                                     | No  | 0          | 1381  | No |  |
| 4-Lograr una adecuada calidad educativa                  | No  | 0          | 1382  | Si |  |
| 5-Lograr una adecuada calidad educativa formal           | No  | 0          | 1385  | Si |  |
| 6-Lograr un adecuado aprendizaje                         | No  | 0          | 1390  | Si |  |
| 7-Dictar clases                                          | No  | 0          | 1391  | Si |  |
| 8-Dictar clases Nivel Inicial                            | No  | A          | 1528  | Si |  |
| 8-Dictar clases Nivel Primario                           | No  | A          | 1529  | Si |  |
| 8-Dictar clases Nivel Medio                              | No  | A          | 1530  | Si |  |
| 8-Dictar clases Nivel Superior                           | No  | A          | 1531  | Si |  |
| 7-Reducir la deserción escolar                           | No  | 0          | 1386  | No |  |

FinalFuncion:

<F5> Teclas Inalitico
<?> descripcion de la cividad

Π

Al utilizar [F5-O], la información queda ordenada por Asunto, visualizándose de la siguiente manera:

| 1-Clasificadores 2-Formulacion 3-Consultas 4-Utilitarios  | For | 2010   |       |
|-----------------------------------------------------------|-----|--------|-------|
| Clasificador de Actividades                               |     |        |       |
| Descripcion                                               | Ct  | T Resu | um R  |
| Nivel Base                                                | No  |        | 1 No  |
| 8-Promover la finalización de estudios primarios y secun  | No  | 189    | 96 S; |
| 6-Desarrollar la infraestructura para la educación        | No  | 17:    | 17 S; |
| 7-Edificio Enseñanza Inicial B° Rio Pipo - USH            | No  | 167    | 75 Ne |
| 7-Biblioteca Escuelas N° 9 Y N° 24                        | No  | 167    | 73 No |
| 7-Instalación Gas Edif.Escolares Res.Enargas 52/07        | No  | 166    | 68 No |
| 7-Ampliacion colegio Sabato 3° etapa                      | No  | 188    | 36 No |
| 6-Control de transporte hidrocarburos                     | No  | 203    | 37 S: |
| 3-Desarrollar la Infraestructura para Desarrollo Social   | No  | 172    | 20 S: |
| 3-Brindar seguridad vial                                  | No  | 138    | 39 No |
| 2-GARANTIZAR LA SALUD DE LA POBLACION                     | No  | 138    | 33 S: |
| 6-Atender situaciones de emergencia en materia de salud   | No  | 193    | 38 S: |
| 6-Asistir en la proteccion, recuperacion, rehabilitacióny | No  | 190    | 06 S: |

#### FinalFuncion:

<F5> Teclas Tipo <?> description de la actividad

Π

#### <u>Tecla</u> +

Esta tecla se emplea en forma directa, sin necesidad de una combinación [acción-tarea]. Su propósito es crear un nuevo registro de información dentro de la base de información. Cuando en la barra de teclas de control aparezca una etiqueta de la forma <+>, usted podrá pulsar la tecla "+" para crear nuevos registros en la base de información.

# **TECLAS ESPECIALES**

Las teclas especiales son aquellas que tienen por objeto efectuar tareas específicas dentro de cada sistema, aplicación y opción. Si bien, al igual que las teclas normales, su funcionamiento se basa en la opresión de combinaciones de teclas [Acción-Tarea], su carácter no es homogéneo ni uniforme ya que una misma combinación puede servir para efectuar tareas diferentes dentro de opciones del mismo sistema. Como ejemplo se puede citar, dentro de la FORMULACIÓN PRESUPUESTARIA, el caso de la combinación [F5-M]. Esta combinación representa la tarea de Mover dentro de la opción Clasificador de Actividades, mientras que la misma sirve para efectuar tareas de <u>coMentario</u> en la opción de FORMULACIÓN DE GASTOS.

Al ser de carácter especifico, cada una de las teclas especiales será detallada y explicada en cada opción de los sistemas.

#### **TECLAS DE NAVEGACIÓN**

Las teclas de navegación permiten dentro de un menú desplazar el cursor con el objeto de seleccionar opciones ó posicionarse sobre un determinado campo o dato requerido por el sistema.

Fila ó registro de información anterior al registro de posición actual

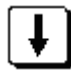

Fila ó registro de información posterior al registro de posición actual

Columna o dato a la derecha de la posición actual

Columna o dato a la izquierda de la posición actual

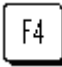

Cancela ó anula la acción solicitada al sistema.

F5

Acciona el menú de opciones de la base de información

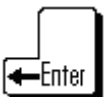

Selecciona el dato correspondiente a la fila y columna seleccionada e ingresa al modo edición del campo.

# FORMULACIÓN PRESUPUESTARIA

# GENERALIDADES

El Módulo de Formulación Presupuestaria está diseñado con el objeto de poder formular el presupuesto de gastos y de recursos de la organización.

Formular el presupuesto de gastos consiste principalmente en registrar todos aquellos insumos y cantidades de estos que se van a adquirir. En este se deben presupuestar tanto los insumos físicos como los costos de mano de obra.

A su vez, el presupuesto de recursos, permite administrar todos los valores que se planifican recaudar en el ejercicio.

# BARRA DEL MENÚ DE OPCIONES

El menú de opciones del sistema de Formulación Presupuestaria se encuentra compuesto por: Clasificadores, Formulación, Consultas y Utilitarios.

# **CLASIFICADORES**

La opción principal CLASIFICA permite administrar cada una de las bases de información que sirven de sustento para realizar la tarea de formular el presupuesto. Cada uno de estos clasificadores o nomencladores contienen los elementos que sirven de base para la relación entre datos, y ellos generalmente son: INSTITUCIONAL, ACTIVIDADES, RESPONSABLES, ZONA GEOGRÁFICA, UNIDAD DE GASTO, UNIDAD DE GESTIÓN DE CRÉDITO, FINALIDAD-FUNCIÓN, FINANCIAMIENTO, CLASIFICACIÓN ECONÓMICA, INSUMOS, RECURSOS (RECURSOS Y ENTES RECAUDADORES), PARTIDA PRINCIPAL, PERSONAL, VARIABLES Y METAS.

# INSTITUCIONAL

Esta opción permite definir y administrar el clasificador institucional del organismo. El sistema muestra el mismo identificando jurisdicción, unidad organizativa, sub-unidad organizativa, y el carácter de la misma.

Este clasificador tiene la ventaja de ordenar las transacciones públicas de acuerdo a la estructura organizativa del sector público y de reflejar las instituciones y áreas responsables a las que se asignan los créditos y recursos presupuestarios y, consecuentemente, las que llevaran adelante la ejecución de los mismos.

| 1-C. | L-Clasificadores 2-Formulacion 3-Consultas 4-Utilitarios |     |     |                                                   |      |  |  |
|------|----------------------------------------------------------|-----|-----|---------------------------------------------------|------|--|--|
|      |                                                          |     |     | Clasificador Institucional                        |      |  |  |
| Car  | Jur                                                      | UOr | SbO | Descripcion                                       | R    |  |  |
| 001  | 001                                                      |     |     | Poder Legislativo                                 | No   |  |  |
| 001  | 001                                                      | 001 |     | Poder Legislativo                                 | No   |  |  |
| 001  | 001                                                      | 001 | 101 | Poder Legislativo                                 | No   |  |  |
| 001  | 002                                                      |     |     | Poder Judicial                                    | No   |  |  |
| 001  | 002                                                      | 001 |     | Poder Judicial                                    | No   |  |  |
| 001  | 002                                                      | 001 | 101 | Poder Judicial                                    | No   |  |  |
| 001  | 003                                                      |     |     | Poder Ejecutivo                                   | No   |  |  |
| 001  | 003                                                      | 010 |     | Dependencia Inmediata del Poder Ejecutivo         | No   |  |  |
| 001  | 003                                                      | 010 | 101 | Unidad Gobernador                                 | No   |  |  |
| 001  | 003                                                      | 011 |     | Ministerio de Gobierno, Coordinacion Gral y Justi | c No |  |  |
| 001  | 003                                                      | 011 | 001 | Unidad Ministro Coordinacion Gab y Gobierno       | No   |  |  |
| 001  | 003                                                      | 011 | 100 | Secretaria de Gobierno y Fortalecimiento del Esta | d No |  |  |

#### ACTIVIDADES

El CLASIFICADOR DE ACTIVIDADES está concebido en forma de árbol jerárquico, este describe el proceso productivo del organismo público, y a su vez explicita estructuralmente las tareas que se desarrollan y ejecutan durante el ejercicio.

Para lograr la finalidad de este clasificador, cada sector identifica las actividades sustantivas y las actividades de apoyo. Actividades sustantivas son aquellas que hacen a la razón de ser del organismo, mientras que las actividades de apoyo son todas aquellas actividades que complementan a las sustantivas.

| 1-Clasificadores 2-Formulacion 3-Consultas 4-Utilitarios | Formula |   |       | J10 |  |  |  |  |  |  |  |
|----------------------------------------------------------|---------|---|-------|-----|--|--|--|--|--|--|--|
| Clasificador de Actividades                              |         |   |       |     |  |  |  |  |  |  |  |
| Descripcion                                              | Ct      | т | Resum | R   |  |  |  |  |  |  |  |
| Nivel Base                                               | No      | _ | 1     | No  |  |  |  |  |  |  |  |
| 1-PROMOVER EL BIENESTAR GENERAL                          | No      | 0 | 1378  | Si  |  |  |  |  |  |  |  |
| 2-LOGRAR IGUALDAD Y EQUIDAD SOCIAL                       | No      | 0 | 1379  | No  |  |  |  |  |  |  |  |
| 3-Promover el empleo                                     | No      | 0 | 1381  | No  |  |  |  |  |  |  |  |
| 4-Lograr una adecuada calidad educativa                  | No      | 0 | 1382  | Si  |  |  |  |  |  |  |  |
| 5-Lograr una adecuada calidad educativa formal           | No      | 0 | 1385  | Si  |  |  |  |  |  |  |  |
| 6-Lograr un adecuado aprendizaje                         | No      | 0 | 1390  | Si  |  |  |  |  |  |  |  |
| 7-Dictar clases                                          | No      | 0 | 1391  | Si  |  |  |  |  |  |  |  |
| 8-Dictar clases Nivel Inicial                            | No      | A | 1528  | Si  |  |  |  |  |  |  |  |
| 8-Dictar clases Nivel Primario                           | No      | A | 1529  | Si  |  |  |  |  |  |  |  |
| 8-Dictar clases Nivel Medio                              | No      | A | 1530  | Si  |  |  |  |  |  |  |  |
| 8-Dictar clases Nivel Superior                           | No      | A | 1531  | Si  |  |  |  |  |  |  |  |
| 7-Reducir la deserción escolar                           | No      | 0 | 1386  | No  |  |  |  |  |  |  |  |

#### **TAREAS ESPECIALES**

Mueve

Efectúa la tarea de mover de un lugar del árbol jerárquico a otro. Posiciónese sobre aquello que desea mover y oprima [F5-M]. Se visualiza una nueva ventana cuya identificación es "Nivel donde inserta". Recorra la base utilizando las teclas de navegación y seleccione la posición en el árbol donde desea insertar. El sistema no permite mover actividades sobre la misma rama del árbol jerárquico a niveles inferiores.

#### niv**S**up

La combinación [F5-S] permite reubicar un insumo sobre el cual se encuentra posicionado el usuario, en el nivel inmediato superior.

#### anterio**R**

La combinación [F5-R] permite reubicar un insumo sobre el cual se encuentra posicionado el usuario, en el nivel anterior.

#### <u>Proxniv</u>

La combinación [F5-P] permite reubicar un insumo sobre el cual se encuentra posicionado el usuario, en el nivel siguiente.

# <u>busca paLabra</u>

La combinación [F5-P] permite buscar el registro que usted requiera, a través de una frase o palabra específica.

|              | <br>Busca | $\operatorname{por}$ | palabra |  |
|--------------|-----------|----------------------|---------|--|
| Descripcion: |           |                      |         |  |
|              |           |                      |         |  |

# **Responsables**

El CLASIFICADOR DE RESPONSABLES describe la estructura organizativa del organismo. Este elemento permite identificar a los responsables tanto presupuestarios como de ejecución.

Al igual que el clasificador de actividad, este está concebido en forma de árbol jerárquico, por lo que se debe definir el organigrama estructural del organismo.

| 1-Clasificadores 2-Formulacion 3-Consultas 4-Utilitar: |     | Foi | rmula 2) | 010 |       |    |
|--------------------------------------------------------|-----|-----|----------|-----|-------|----|
| Clasificador de Responsables                           |     |     |          |     |       |    |
| Descripción                                            | Jur | UOr | Sb       | 0   | Resum | R  |
| Nivel Base                                             |     |     |          |     | 1     | No |
| 1-Administracion Central                               | 001 |     |          |     | 514   | No |
| 2-Poder Ejecutivo                                      | 003 | 010 |          |     | 261   | No |
| 3-Gobernador                                           | 003 | 010 |          |     | 517   | Si |
| 3-Ministerio de Gobierno Coordinacion General y Ju     | 003 | 011 |          |     | 518   | Si |
| 4-Ministro de Gobierno Coordinacion General y Jus      | 003 | 011 | 00       | 1   | 2.62  | Si |
| 4-Subsecretaria de Gestion Administrativa              | 003 | 011 | 00       | 1   | 267   | Si |
| 5-Director General de Administracion Financiera        | 003 | 011 | 00       | 1   | 376   | Si |
| 5-Director General de Administracion y Despacho        | 003 | 011 | 00       | 1   | 377   | Si |
| 4-Dirección de Promoción y Gestión de Política An      | 003 | 011 | 00       | 1   | 389   | Si |
| 4-Director General de Asuntos Juridicos                | 003 | 011 | 00       | 1   | 373   | Si |
| 4-Director Gral. Registro Civil y Capacidad de la      | 003 | 011 | 00       | 1   | 374   | Si |
| 4-Inspeccion General Justicia                          | 003 | 011 | 00       | 1   | 375   | Si |

#### **TAREAS ESPECIALES**

#### Mueve

Efectúa la tarea de mover de un lugar del árbol jerárquico a otro. Posiciónese sobre aquello que desea mover y oprima [F5-M]. Se visualiza una nueva ventana cuya identificación es "Nivel donde inserta". Recorra la base utilizando las teclas de navegación y seleccione la posición en el árbol donde desea insertar. El sistema no permite mover actividades sobre la misma rama del árbol jerárquico a niveles inferiores.

# ZONA GEOGRÁFICA

Este clasificador identifica las zonas donde se desarrollan las actividades adoptadas por el organismo. La zonificación delimita exactamente el área donde se desarrollan o prestan los servicios, y además permite obtener información relacionada a cuanto se gasta y recauda por zona.

| 1-Clasificadores 2-Formulacion 3-Consultas 4-Utilitarios | F     | ormula | 2010 |  |
|----------------------------------------------------------|-------|--------|------|--|
| Clasificador de Zona Geografica                          |       |        |      |  |
| Descripci¢n                                              | Resum | R      |      |  |
| Nivel Base                                               | 1     | No     |      |  |
| 1-Provincia de Tierra del Fuego                          | 2     | Si     |      |  |
| 2-Ushuaia                                                | 3     | Si     |      |  |
| 2-Río Grande                                             | 4     | Si     |      |  |
| 2-Tolhuin                                                | 5     | Si     |      |  |
| 2-Antártida                                              | 6     | Si     |      |  |
| 2-Islas del Atlántico Sur                                | 9     | Si     |      |  |
| 1-Provincia de Córdoba                                   | 7     | Si     |      |  |
| 1-Capital Federal                                        | 8     | Si     |      |  |
| 1-Provincia Santa Cruz                                   | 10    | Si     |      |  |
| 2-Rio Gallegos                                           | 11    | Si     |      |  |
| 2-Rio Turbio                                             | 33    | Si     |      |  |
| 1-Provincia de Chubut                                    | 12    | Si     |      |  |
| 1-Provincias de Buenos Aires                             | 14    | Si     |      |  |
| 2-Mar del Plata                                          | 15    | Si     |      |  |

#### **TAREAS ESPECIALES**

#### Mueve

Efectúa la tarea de mover de un lugar del árbol jerárquico a otro. Posiciónese sobre aquello que desea mover y oprima [F5-M]. Se visualiza una nueva ventana cuya identificación es "Nivel donde inserta". Recorra la base utilizando las teclas de navegación y seleccione la posición en el árbol donde desea insertar. El sistema no permite mover actividades sobre la misma rama del árbol jerárquico a niveles inferiores.

#### UNIDAD DE GASTO

La unidad de gasto es uno de los elementos básicos de información empleada en las etapas de la formulación y ejecución del presupuesto dentro de una estructura de transformación administrativa. La definición de las unidades de gasto permite integrar dentro de un único elemento, la información de "Que" es lo que se va a realizar (actividad), "Quien" es el encargado de llevar a cabo dicha actividad (responsable) y "Donde" se va a efectuar (zona geográfica).

|        |         |             | Unidad       | de Gasto   |            |         |           | _  |
|--------|---------|-------------|--------------|------------|------------|---------|-----------|----|
| JGasto | Activ   | RespPresup  | RespEjecuc   | ZonaGeogr  | ObraPubl   | Presup  | UCredito  | R  |
| 4000   | 1382    | 285         | 285          | 2          | No         | Si      | 320       | Si |
| 4001   | 1469    | 346         | 346          | 2          | No         | Si      | 321       | Si |
| 4002   | 1528    | 315         | 315          | 2          | No         | Si      | 324       | Si |
| 4003   | 1531    | 315         | 315          | 4          | No         | Si      | 324       | Si |
| 4004   | 1529    | 315         | 315          | 3          | No         | Si      | 324       | Si |
| 4005   | 1529    | 315         | 315          | 4          | No         | Si      | 324       | Si |
| Presu  | puesto  | Si          | Estado:      | Formulaci  | on Regist: | racion  |           |    |
| Imput  | tar en: |             |              |            |            |         |           |    |
| Obra P | ublica: | : No Fina   | nciamiento:  | 001 001    | Tesoro Pro | ovincia | 1         |    |
| Act    | ividad: | : 1382 Logi | car una adeo | cuada cali | dad educa  | tiva    |           |    |
| Resp 1 | Presup  | 285 Min:    | istro de Edu | ucacion, C | ultura, C  | iencia  | Y         |    |
| Resp 1 | Sjecuc: | 285 Min:    | istro de Edu | ucacion, C | ultura, C  | iencia  | Y         |    |
| Zona G | eograf: | : 2 Prov    | vinciaResp:  | 285 Min    | istro de l | Educaci | on, Cultu |    |
| C      | redito: | 320         | Zona:        | 2 Pro      | vincia de  | Tierra  | del Fueg  |    |

#### TAREAS ESPECIALES

#### Datos

La combinación [F5-D] permite acceder a la creación ó alteración de los datos adicionales.

#### <u>Finan</u>

La combinación [F5-F] permite cargar información con respecto al financiamiento de las unidades de gasto. Cada vez que usted desee añadir datos acerca del financiamiento de estas, deberá pulsar la combinación [F5-F], la opción visualiza una nueva ventana dentro de la cual puede indicar el carácter y financiamiento, la descripción y porcentaje del mismo. Recuerde que oprimir [F4] no confirma los Financiamientos realizados, usted debe pulsar la combinación [F5-G] si desea grabar la información.

#### **Registrable**

La combinación [F5-R] permite especificar si la unidad de gasto es o no registrable.

#### impUtaren

La combinación [F5-U] permite, mediante la definición de la partida\_principal partida\_parcial subpartida a la que pertenece el insumo, especificar donde imputar la unidad de gasto.

# UNIDAD DE CRÉDITO

La unidad de crédito es el otro elemento básico y permite agrupar los créditos asociados a las unidades de gasto. La función de las unidades de crédito es básicamente acumular los créditos provenientes de las unidades de gasto una vez finalizada la formulación del presupuesto.

| 1-Clas | 1-Clasificadores 2-Formulacion 3-Consultas 4-Utilitarios |   |                                 |  |  |  |  |
|--------|----------------------------------------------------------|---|---------------------------------|--|--|--|--|
|        |                                                          |   | Unidad de Credito               |  |  |  |  |
| UCred  | Datos                                                    |   | _                               |  |  |  |  |
| 100    | Estado                                                   | ÷ | UGasto Formulacion              |  |  |  |  |
| 120    | Responsable                                              | 1 | 296 Poder Legislativo           |  |  |  |  |
| 125    | Zona Geograf                                             |   | 2 Provincia de Tierra del Fuego |  |  |  |  |
| 140    | Registrable?                                             | 1 | Si                              |  |  |  |  |
| 160    |                                                          |   |                                 |  |  |  |  |
| 180    |                                                          |   |                                 |  |  |  |  |
| 200    |                                                          |   |                                 |  |  |  |  |
| 220    |                                                          |   |                                 |  |  |  |  |
| 221    |                                                          |   |                                 |  |  |  |  |
| 222    |                                                          |   |                                 |  |  |  |  |
| 223    |                                                          |   |                                 |  |  |  |  |
| 224    |                                                          |   |                                 |  |  |  |  |

# TAREAS ESPECIALES

# **D**atos

La combinación [F5-D] permite acceder a la creación ó alteración de los datos adicionales.

# <u>Finan</u>

La combinación [F5-F] permite cargar información con respecto al financiamiento de las unidades de gasto. Cada vez que usted desee añadir datos acerca del financiamiento de estas, deberá pulsar la combinación [F5-F], la opción visualiza una nueva ventana dentro de la cual puede indicar el carácter y financiamiento, la descripción y porcentaje del mismo. Recuerde que oprimir [F4] no confirma los Financiamientos realizados, usted debe pulsar la combinación [F5-G] si desea grabar la información.

#### Registrable

La combinación [F5-R] permite especificar si la unidad de gasto es o no registrable.

# FINALIDAD-FUNCIÓN

La clasificación funcional tiene por finalidad facilitar la elaboración de estadísticas del gasto, permitir conocer en que medida las jurisdicciones del organismo cumplen funciones económicas ó sociales y favorecer el análisis del gasto para estudios económicos y sociales.

Esta clasificación presenta el gasto público según la naturaleza de los servicios que las jurisdicciones brindan a la comunidad. Los gastos clasificados por finalidad y función permiten determinar los objetivos generales y los medios a través de los cuales se estiman alcanzar estos.

| 1-C1  | asificadores | 2-Formulacion 3-Consultas 4-Utilitarios | Formula | 2010 |
|-------|--------------|-----------------------------------------|---------|------|
| Fin-1 | Fun          | Clasificador de Finalidad y Funcion     |         |      |
|       |              |                                         | _       |      |
| 001   |              | ADMINISTRACION GUBERNAMENTAL            |         |      |
| 001 ( | 001          | Legislativa                             |         |      |
| 001 ( | 002          | Judicial                                |         |      |
| 001 ( | 003          | Dirección Superior Ejecutiva            |         |      |
| 001 ( | 004          | Relaciones Exteriores                   |         |      |
| 001 ( | 005          | Relaciones Interiores                   |         |      |
| 001 ( | 006          | Administración Fiscal                   |         |      |
| 001 ( | 007          | Control de la Gestión Pública           |         |      |
| 001 ( | 008          | Información y Estadísticas Básicas      |         |      |
| 002   |              | SERVICIOS DE DEFENSA Y SEGURIDAD        |         |      |
| 002 ( | 001          | Defensa                                 |         |      |
| 002 ( | 002          | Seguridad Interior                      |         |      |
| 002 ( | 003          | Sistema Penal                           |         |      |

# FINANCIAMIENTO

El CLASIFICADOR DE FINANCIAMIENTO permite identificar los diferentes tipos de financiamiento de la producción pública y facilita el control de los gastos en función de las fuentes de financiación empleadas.

Esta clasificación permite a los organismos centrales de asignación de recursos identificar la fuente de origen de los ingresos, así como la orientación de los mismos hacia la atención de las necesidades públicas

| 1-Clasificador                                                                                                    | Formula                                                                                                    | 2010 |  |
|----------------------------------------------------------------------------------------------------|----------------------------------------------------------------------------------------------------|------|--|
| Car Fnc                                                                                                    | Clasificador por Financiamiento<br>Descripcion                                                                                                    |      |  |
| 001<br>001 001<br>001 002<br>001 003<br>001 003 001<br>001 003 002<br>001 004<br>001 005<br>002<br>002 001<br>002 001 | Fuentes de Financiamiento Internas<br>Tesoro Provincial<br>Recursos Propios<br>Recursos con Afectacion Especifica<br>Recursos con Afectacion Especifica Provincial<br>Recursos con Afectacion Especifica Nacional<br>Transferencias Internas<br>Credito Interno<br>Fuentes de Financiamiento Externas<br>Transferencias Externas<br>Credito Externo |      |  |

# **CLASIFICACIÓN ECONÓMICA**

La clasificación por objeto del gasto se conceptúa como una ordenación sistemática y homogénea de los bienes y servicios, las transferencias y las variaciones de activos y pasivos que el sector público aplica en el desarrollo de su proceso productivo. Permite identificar con claridad los bienes y servicios que se adquieren, las transferencias que se realizan y las aplicaciones previstas en el presupuesto. Además facilita el manejo de los inventarios y otras acciones relacionadas con las modalidades de administración de bienes del Estado.

Está formado por cinco niveles de cuentas: el de la sección, el del sector, el de las partidas principales, el de las partidas parciales y el de las partidas subparciales.

| 1-C | 1-Clasificadores 2-Formulacion 3-Consultas 4-Utilitarios |      |      |              | Formula                                                  | 2010 |  |
|-----|----------------------------------------------------------|------|------|--------------|----------------------------------------------------------|------|--|
| Sec | -Str                                                     | -PPr | -PPa | Clas<br>-SbP | ificador Economico y por Objeto del Gasto<br>Descripcion |      |  |
| 001 | 001                                                      |      |      |              | EROGACIONES CORRIENTES<br>GASTOS DE CONSUMO              |      |  |
| 001 | 001                                                      | 001  |      |              | GASTOS EN PERSONAL                                       |      |  |
| 001 | 001                                                      | 001  | 001  |              | Personal permanente                                      |      |  |
| 001 | 001                                                      | 001  | 001  | 100          | Retribuciones del cargo                                  |      |  |
| 001 | 001                                                      | 001  | 001  | 110          | Escalafon Seco                                           |      |  |
| 001 | 001                                                      | 001  | 001  | 120          | Escalafon Humedo                                         |      |  |
| 001 | 001                                                      | 001  | 001  | 130          | Personal de Seguridad                                    |      |  |
| 001 | 001                                                      | 001  | 001  | 140          | Personal Docente                                         |      |  |
| 001 | 001                                                      | 001  | 001  | 150          | Sindicato Argentino de Television                        |      |  |
| 001 | 001                                                      | 001  | 001  | 160          | Personal Aeronautica                                     |      |  |
| 001 | 001                                                      | 001  | 001  | 170          | Escalafon Personal Universitario                         |      |  |
| 001 | 001                                                      | 001  | 001  | 200          | Retribuciones a personal directivo y de con              | trol |  |

#### **INSUMOS**

El CLASIFICADOR DE INSUMOS esta concebido en forma de árbol jerárquico, este permite agrupar todos los elementos y/o insumos que se utilizan para el desarrollo de las distintas actividades del organismo público. Cada insumo requiere para su definición: la clasificación por objeto del gasto, presentación, precio unitario y otras características del insumo.

| 1-Clasificadores 2-F | ormulacion 3-Co | nsultas 4-Utilitar: | ios |     | F   | ormula | 201 |
|----------------------|-----------------|---------------------|-----|-----|-----|--------|-----|
|                      | Clasifica       | dor de Insumos      |     |     |     |        |     |
| Descripci¢n          |                 |                     | PPr | PPa | SuP | Codigo | Т   |
| Nomenclador de Insun | 05              |                     |     |     |     | 1      |     |
| 1-EROGACIONES CORRI  | ENTES           |                     |     |     |     | 675    |     |
| 2-TRANSFERENCIAS     |                 |                     | 005 |     |     | 137    |     |
| 3-TRANSFERENCIAS     | CORRIENTES      |                     | 005 |     |     | 138    |     |
| 4-Transferencias     | al sector priv  | ado para financiar  | 005 | 001 |     | 412    |     |
| 5-Jubilaciones       |                 |                     | 005 | 001 | 100 | 413    |     |
| 6-Transferenci       | as a Personas R | etiro Voluntario 👘  | 005 | 001 | 100 | 26084  |     |
| 5-Escalafón sec      | 0               |                     | 005 | 001 | 110 | 414    |     |
| 5-Escalafón hún      | edo             |                     | 005 | 001 | 120 | 415    |     |
| Clasificacion:       |                 |                     |     |     |     |        |     |
| Presentacion:        |                 | UnidadSolicit       |     |     |     |        |     |
| Precio Insumo:       | 0.00            | Inventariable       | No  |     |     |        |     |
| Precio Cierre:       | 0.00            | Registrable         | No  |     |     |        |     |
| CodUnico:            |                 | Tipo A,B,C          |     |     |     |        |     |

#### TAREAS ESPECIALES

#### <u>Datos</u>

La combinación [F5-D] permite acceder a la creación ó alteración de los datos adicionales.

#### <u>nivSup</u>

La combinación [F5-S] permite reubicar un insumo sobre el cual se encuentra posicionado el usuario, en el nivel inmediato superior.

#### anterio**R**

La combinación [F5-R] permite reubicar un insumo sobre el cual se encuentra posicionado el usuario, en el nivel anterior.

#### <u>Proxniv</u>

La combinación [F5-P] permite reubicar un insumo sobre el cual se encuentra posicionado el usuario, en el nivel siguiente.

#### <u>busca paLabra</u>

La combinación [F5-P] permite buscar el registro que usted requiera, a través de una frase o palabra específica.

|              |   | Busca | por | palabra |  |
|--------------|---|-------|-----|---------|--|
| Descripcion: | Π |       |     |         |  |
|              |   |       |     |         |  |

# <u>mueve</u> Varios

Permite mover varios datos juntos a un nivel distinto del que se encuentran.

# part\_presUp

La combinación [F5-U] permite definir la partida a la que pertenece el insumo.

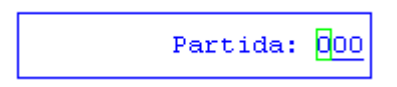

# **RECURSOS**

La clasificación de los recursos ordena, agrupa y presenta a los recursos públicos en función de los diferentes tipos que surgen de la naturaleza y el carácter de las transacciones que le dan origen.

Este CLASIFICADOR DE RECURSOS permite una jerarquización de hasta cinco niveles, con la cual se puede establecer niveles de agrupamiento y desagregación de diferentes recursos por rubros.

Presenta dos opciones para agruparlos por Recursos y por Ente Recaudador.

# RECURSOS

En esta clasificación, se distinguen los recursos que provienen de las fuentes tradicionales como los impuestos, las tasas, los derechos y las transferencias; los que proceden del patrimonio público como la venta de activos, de títulos, de acciones y de rentas de la propiedad; y los que provienen del financiamiento como el crédito público y la disminución de activos.

| 1-Clasificadores | 1-Clasificadores 2-Formulacion 3-Consultas 4-Utilitarios Formula |        |  |  |
|------------------|------------------------------------------------------------------|--------|--|--|
| Recurso          | Recursos por Rubro                                               | Cod TC |  |  |
|                  |                                                                  |        |  |  |
| 01               | RECURSOS CORRIENTES                                              | NC     |  |  |
| 01 01            | INGRESOS TRIBUTARIOS                                             | NC     |  |  |
| 01 01 01         | Ingresos por rentas                                              | NC     |  |  |
| 01 01 01 01      | Ganancias                                                        | Nc     |  |  |
| 01 01 01 01 01   | Ganancias Ley Nº 23.548 - Rentas Generales                       | 6 NC   |  |  |
| 01 01 01 01 02   | Ganancias Ley Nº 23.548 - Coparticipación a Munici               | 6 Nc   |  |  |
| 01 01 01 01 03   | Ganancias Ley Nº 24.073 - Fondo Infraestructura Bá               | 6 NC   |  |  |
| 01 01 01 01 09   | Ganancias - Otras Afectaciones                                   | 6 Nc   |  |  |
| 01 01 01 02      | Beneficios Eventuales                                            | NC     |  |  |
| 01 01 01 02 01   | Beneficios Eventuales Ley Nº 23.548 - Rentas Gener               | 6 Nc   |  |  |
| 01 01 01 02 02   | Beneficios Eventuales Ley Nº 23.548 - Coparticipac               | 6 Nc   |  |  |
|                  |                                                                  |        |  |  |
| Origen Recurso   | : Asiento FE : No                                                |        |  |  |
| Tipo Ingreso     | 4 · · · · · · · · · · · · · · · · · · ·                          |        |  |  |

#### ENTE RECAUDADOR

Hace referencia a todos aquellos entes que pertenecen a la Administración Pública, y que tienen la capacidad de recaudar. Cada uno de estos entes tiene asociados el recurso que se encargan de recaudar.

| 1-Clasificadores 2-Formulacion 3-Consultas 4-Util         | 1      | Formula | 2010 |  |  |
|-----------------------------------------------------------|--------|---------|------|--|--|
| Entes Recaudadores                                        |        |         |      |  |  |
| CEnt Descripcion                                          | COfi   | CResp   |      |  |  |
| 0152 Dirección General del Registro Civil                 | 0      | 374     |      |  |  |
| 0153 Inspección General de Justicia                       | 0      | 375     |      |  |  |
| 0155 Ministerio de Trabajo                                | 0      | 291     |      |  |  |
| 0156 Dirección de Fiscalización Laboral                   | 0      | 333     |      |  |  |
| 0158 Dirección de Aeronáutica                             | 0      | 359     |      |  |  |
| 0159 Dirección de Aeropuertos                             | 0      | 359     |      |  |  |
| 0160 Dirección de Transporte                              | 0      | 382     |      |  |  |
| 0161 Direccion Provincial de Servicio Penitenciar         | 0      | 2.62    |      |  |  |
| 0162 Policía Provincial                                   | 0      | 343     |      |  |  |
| 0164 Dirección Provincial de Defensa Civil                | 0      | 376     |      |  |  |
| 0172 Tesorería General de la Provincia                    | 0      | 282     |      |  |  |
| Jurisdiccion: 003 011 001 Unidad Ministro Co<br>Oficina : | ordina | ac      |      |  |  |

#### **TAREAS ESPECIALES**

<u>Mueve</u>

Efectúa la tarea de mover de un lugar del árbol jerárquico a otro. Posiciónese sobre aquello que desea mover y oprima [F5-M]. Se visualiza una nueva ventana cuya identificación es "Nivel donde inserta". Recorra la base utilizando las teclas de navegación y seleccione la posición en el árbol donde desea insertar. El sistema no permite mover actividades sobre la misma rama del árbol jerárquico a niveles inferiores.

**D**atos

La combinación [F5-D] permite acceder a la creación ó alteración de los datos adicionales.

# PARTIDA PRINCIPAL

Este clasificador tiene básicamente el propósito de identificar los rótulos de las partidas principales que aparecerán en la documentación impresa que emite el sistema, y además especificar la nomenclatura de cada una de ellas.

| 1-Clasificadores 2-Formulaci | on 3-Consultas 4-Utilitarios | Formula 2010 |
|------------------------------|------------------------------|--------------|
| Partidas Principales         |                              |              |
| Par Rotulo en Documentos     | Nm                           |              |
|                              | <br>PF                       |              |
| 002 Bienes d-e Consum-o      | GA                           |              |
| 003 Servicio-s No Per-sonale | 5 GA                         |              |
| 004 Bienes d-e Uso -         | CP                           |              |
| 005 Transfer-encias -        | TR                           |              |
| 006 Activos -Financie-ros    | GA                           |              |
| 007 Servicio-s de la -Deuda  | AD                           |              |
| 008 Otros Ga-stos -          | GA                           |              |
| 009 Gastos F-igurativ-os     | GA                           |              |
| 042 Construc-ciones -        | TP                           |              |
| 095 Devengad-o sin Ca-ncelar | RS                           |              |
|                              |                              |              |
|                              |                              |              |

# PERSONAL

La clasificación de personal ordena, agrupa y presenta a las personas en función de sus legajos.

| Leg    | Sleg | cCon | Nombre | =      |        | Cat | MT | HsC | TotalHaber | ApPatrona |
|--------|------|------|--------|--------|--------|-----|----|-----|------------|-----------|
| 337502 | 00   |      | EVANS  | JENNEY | LOUVEN | 124 |    |     | 0.00       | 0.0       |
|        |      |      |        |        |        |     |    |     |            |           |
|        |      |      |        |        |        |     |    |     |            |           |
|        |      |      |        |        |        |     |    |     |            |           |
|        |      |      |        |        |        |     |    |     |            |           |
|        |      |      |        |        |        |     |    |     |            |           |

# VARIABLES

Esta opción se encuentra actualmente en producción. Tendrá por finalidad permitir trabajar con el sistema de indicadores.

# METAS

Esta opción se encuentra actualmente en producción. Tendrá por finalidad permitir trabajar con el sistema de indicadores.

# TAREAS

En general, todos los clasificadores del sistema, cuentan con las siguientes tareas:

# <u>Anula</u>

Su propósito es borrar información. La tarea consiste en ubicarse sobre el registro de información que desea eliminar y a continuación oprimir la combinación [F5-A]. Para proceder en la eliminación de un registro utilizado deben eliminarse todo los movimientos realizados con este código de concepto. En caso de proceder en la anulación de un concepto ya utilizado aparecerá un mensaje.

# <u>Busca</u>

Permite localizar información que corresponda al criterio de ordenamiento seleccionado, por tanto, su funcionamiento esta ligado al uso de la combinación [F5-O] correspondiente a la tarea de <u>Ordenar</u>. Así, por ejemplo, si usted desea ubicar el banco "Fdo Esp Plan Fed Rio Grande" primero debe ordenar la *base de información* utilizando [F5-O], de manera que el *criterio de ordenamiento* indique "Descripción". A continuación oprima [F5-B] e ingrese el literal " Mesa General de Entradas". Al confirmar presionando [Enter] el *cursor de selección de campo* se ubicará sobre el *registro de información* que contenga dicho literal o sus primeras letras coincidan con lo ingresado, siempre y cuando este último exista. Caso contrario el cursor queda posicionado en el registro previo a la acción de búsqueda.

# <u>Clasifica</u>

La combinación [F5-C] permite la consulta en línea de códigos que son requeridos en la carga de determinada información. Una vez generado o localizado el código en cuestión, este podrá ser transportado directamente del clasificador a la base generadora del requerimiento utilizando la combinación [F5-E] correspondiente a la tarea de elección de códigos.

# **E**lige

La combinación [F5-E] cumple la función de elección de información con el objeto de ser transportada automáticamente desde una base de información a otra.

#### <u>Imprime</u>

La combinación [F5-I] permite efectuar la impresión de la base de información visualizada en pantalla a través del dispositivo de impresión configurado para su puesto de trabajo

# <u>Ordena</u>

La combinación [F5-O], permite alterar el criterio de ordenamiento de la *base de información* que usted está visualizando. Generalmente puede ordenarse el clasificador de por código y por descripción. Como se explica anteriormente del orden dependen las búsquedas e impresiones que usted desea realizar.

# FORMULACIÓN

La opción principal de FORMULACIÓN permite llevar a la práctica y en forma sistematizada tanto la planificación del presupuesto de gastos como la de recursos. Usted dispone de las herramientas necesarias para asignar insumos a cada unidad de gasto, conformando de esta manera la formulación del presupuesto de gastos y por otro lado especificar los montos de recursos que se planifican obtener o recaudar durante el ejercicio.

A continuación se explica el funcionamiento y administración de cada una de las opciones de este módulo.

# **PRESUPUESTO INSUMOS**

La opción presupuesto insumos permite asignar a cada unidad de gasto todos los insumos necesarios para el buen desarrollo de las actividades programadas por el organismo público, durante un ejercicio determinado. La asignación de insumos físicos y financieros a cada unidad de gasto termina por establecer el presupuesto anual de gastos del organismo público. La opción permite planificar gastos en hasta dos alternativas por insumo y seleccionar cual de ellas es la óptima para llevar a cabo las actividades del organismo. Efectuada la selección de los insumos y determinada la cantidad de los mismos usted dispone de herramientas para distribuir porcentualmente el gasto en el tiempo, estableciendo lo que se denomina la programación temporal.

En esta opción el dato de cabecera es UGes, los restantes son campos requeridos dentro del área de la base de información.

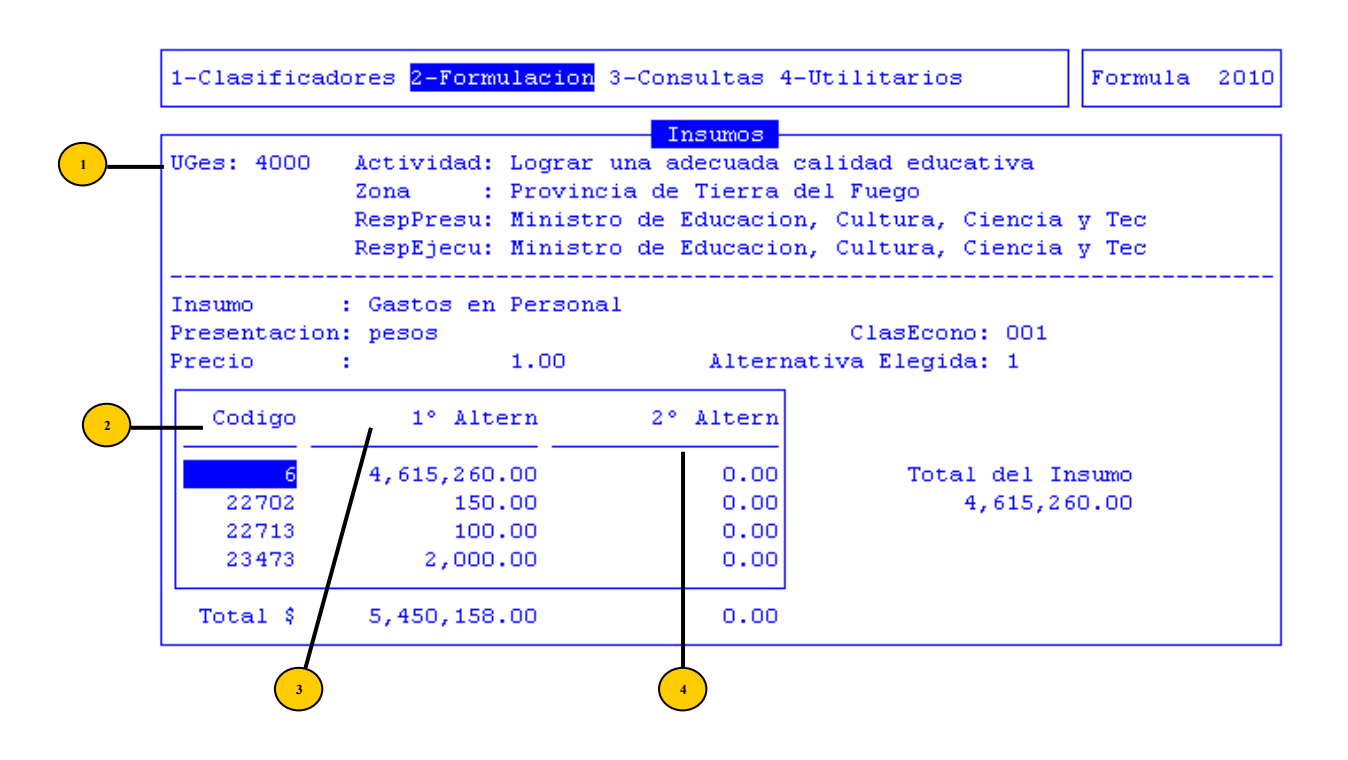

UGes: ingreso del código de la unidad de gasto a la cual usted desea asignar insumos e incluir en la formulación del presupuesto de gastos. Este código podrá registrarse, consultarse y exportarse desde el clasificador de Oficinas al cual podrá recurrir mediante la combinación de teclas [F5-C]. <sup>2</sup> Código: código de insumo que usted desea incorporar para llevar a cabo la actividad de la unidad de gasto referenciada por el dato cabecera. Este código podrá registrarse, consultarse y exportarse desde la combinación de teclas [F5-C].

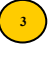

(3) 1º Altern: En esta opción se especifica la cantidad estimada de unidades de insumo que se necesitará para llevar a cabo la actividad. Además, se ingresa el valor de los insumos.

**2° Altern:** Especifica otro valor alternativo para los insumos.

# **TAREAS**

# Anula

Usted puede borrar un recurso de la base de información utilizando la combinación [F5-A]. Efectué este tipo de tarea cuando usted desea excluir un dato presupuestado, referenciado por el dato cabecera. Usted puede anular datos mientras el ejercicio no haya efectuado el cierre de la formulación. Si usted utilizo la opción CIERRE EJERCICIO, el sistema no permitirá la anulación y/o alteración de los datos de la formulación del presupuesto de recursos del respectivo ejercicio.

#### Busca

Si bien la opción no despliega la base de información según un criterio de ordenamiento determinado, se provee la búsqueda por <Código>. Así, por ejemplo, si usted desea localizar el insumo con código "005 001 004", oprima [F5-B] e ingrese el código correspondiente. Al confirmar pulsando [Enter] el cursor de selección de campo se ubicará sobre el código especificado, siempre y cuando exista. Caso contrario el cursor queda posicionado en el registro previo a la acción de búsqueda.

#### Clasifica

Permite consultar en línea los clasificadores del sistema, dentro de los cuales usted puede crear, modificar y/o consultar códigos de información que le son requeridos por el sistema en el momento de la carga de la FORMULACION. Dentro de la presente base de información permite consulta de clasificador el campo <Código>. Ubique el cursor sobre este campo y pulse [F5-C] para invocar al CLASIFICADOR, dentro del cual puede realizar tareas de consulta, alteración y/o selección de información.

#### Imprime

La combinación [F5-I] permite enviar la base de información a la impresora configurada junto a su puesto de trabajo. El orden de la salida el mismo al que se visualiza en la base de información.

#### **TAREAS ESPECIALES**

#### coMent

La combinación [F5-M] permite el ingreso de un breve comentario respecto a cada una de las alternativas de distribución de insumos en la unidad de gasto seleccionada. La tarea coMent puede únicamente efectuarse si usted ubica el cursor en las columnas de alternativas y oprima [F5-M]. Para confirmar el texto incesado pulse la combinación [F5-G] o [Enter].

# Prog-temp

Con la combinación [F5-P] usted ingresa al área de carga de la programación temporal de la unidad de gasto. Esta área permite la carga mes a mes del porcentual que usted planifica gastar. Para confirmar los datos ingresados y alterados pulse [Enter].

# <u>Total</u>

La combinación [F5-T] permite consultar los valores totales presupuestados en la unidad de gasto, según la clasificación económica de los insumos asignados.

# **PRESUPUESTO PERSONAL**

La opción de presupuesto personal permite asignar a cada unidad de gasto todo el personal necesario para el buen desarrollo de las actividades programadas por el organismo público, durante un ejercicio determinado. La asignación de personal a cada unidad de gasto termina por establecer el presupuesto anual de gastos del organismo público.

La opción permite planificar gastos en personal diferenciando entre las horas normales y las horas extras.

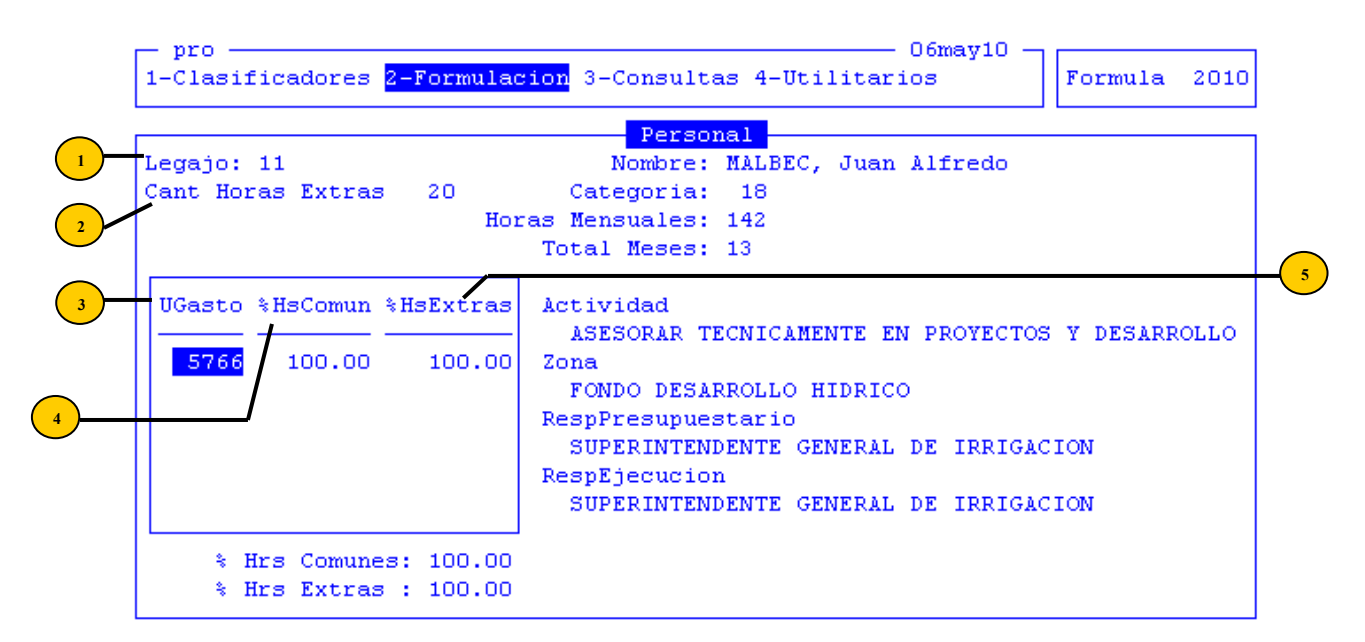

Datos cabecera:

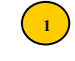

**Legajo:** número de legajo del agente al cual usted desea incluirlo en unidades de gasto de la formulación del presupuesto de gastos. El agente debe previamente estar definido dentro del CLASIFICADOR DE PERSONAL.

Puede acceder en forma directa al clasificador mencionado pulsando [F5-C], correspondiente a la tarea de <u>Clasifica.</u>

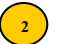

Cantidad Horas Extras: cantidad de horas extras que el agente tiene permitidas.

Si llega a ingresar horas extras a un agente que no las tiene configuradas en el CLASIFICADOR DE PERSONAL, le sistema le dará un mensaje de error.

Datos de la base de información:

(3) UGasto: Requiere el ingreso de la unidad de gasto a la cual usted desea asignar el legajo antes ingresado e incluirlo en la formulación del presupuesto de gastos. La unidad de gasto debe previamente estar definida dentro del CLASIFICADOR DE UNIDADES DE GASTO. Recuerde que usted puede acceder en forma directa al clasificador mencionado pulsando [F5-C], correspondiente a la tarea de Clasifica.

(4) %HrComunes: Permite ingresar el porcentaje de las horas comunes del agente que corresponderán a actividades que realice en el unidad de gasto antes seleccionada.

<sup>5</sup> %HsExtras: Permite ingresar el porcentaje de las horas extras del agente que corresponderán a actividades que realice en el unidad de gasto antes seleccionada.

#### **TAREAS**

#### **B**usca

Si bien la opción no despliega la base de información según un criterio de ordenamiento determinado, se provee la búsqueda por UGasto Así, por ejemplo, si usted desea localizar una unidad de gasto con código "1", oprima [F5-B] e ingrese el código correspondiente. Al confirmar pulsando [Enter] el cursor de selección de campo se ubicará sobre la unidad de gasto que contenga dicho código, siempre y cuando exista. Caso contrario el cursor queda posicionado en el registro previo a la acción de búsqueda.

#### **C**lasifica

[F5-C] permite consultar en línea a los clasificadores del sistema, dentro de los cuales usted puede crear, modificar y/o consultar códigos de información que le son requeridos por el sistema en el momento de la carga de la formulación de gastos. Dentro de la presente base de información permite consulta de clasificador el campo UGasto.

#### Imprime

La combinación [F5-I] permite enviar la base de información correspondiente a las unidades de gasto que fueron asignadas al agente a la impresora configurada junto a su puesto de trabajo. El orden de la salida el mismo al que se visualiza en la base de información.

#### **PRESUPUESTO RECURSOS**

La opción recursos permite planificar la recaudación estimada en concepto de los distintos recursos que financian las actividades del organismo público. Esta planificación puede distribuirse especificando la recaudación estimada en cada uno de los entes recaudadores, o directamente establecer el presupuesto de recursos a un solo nivel global. La designación de los recursos que se estiman recaudar terminan por establecer el presupuesto de recursos del ejercicio seleccionado.

Una vez determinados los recursos disponibles para el ejercicio el sistema permite distribuir porcentualmente los recursos estimados en el tiempo, y establecer la programación temporal de los recursos.

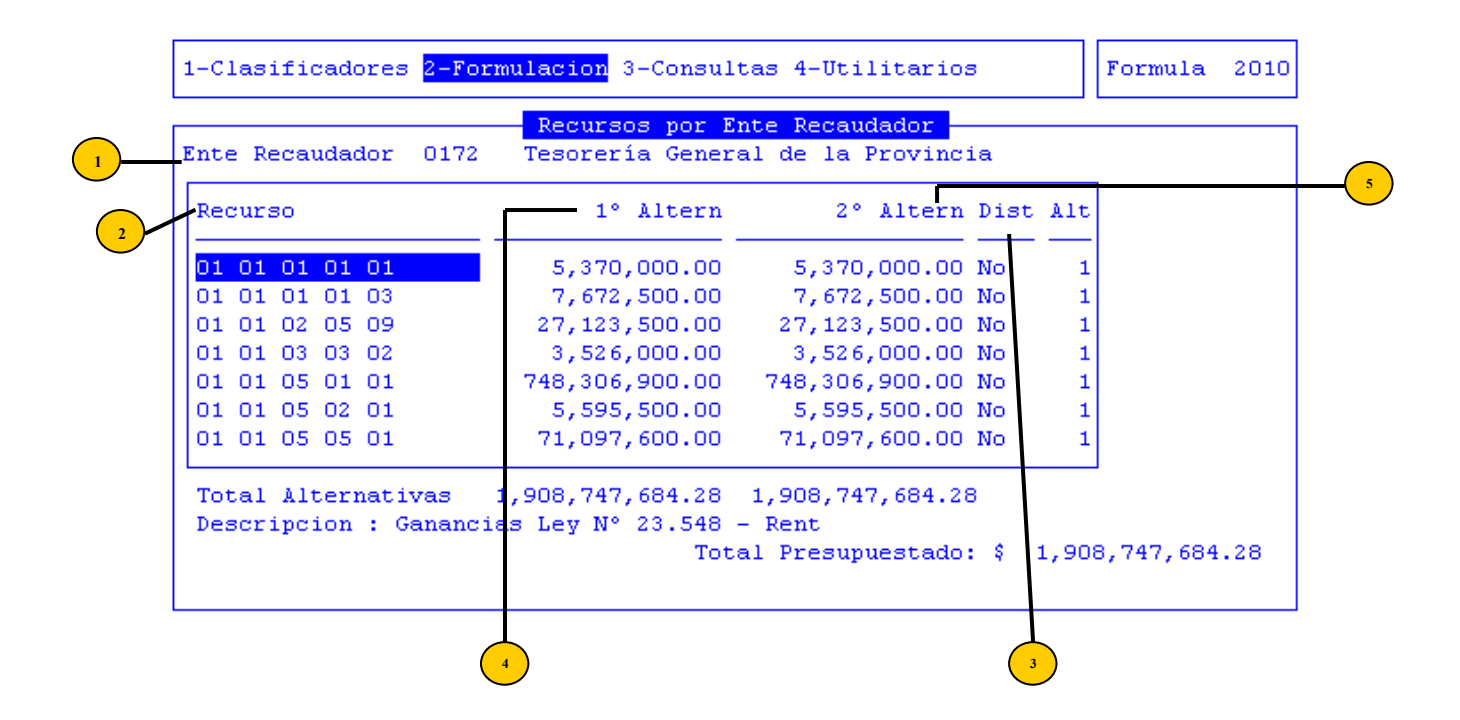

**Ente Recaudador:** este es el dato cabecera. El mismo requiere el ingreso de un código que haga referencia al ente recaudador dentro de la cual usted desea planificar recursos para el financiamiento de las actividades del organismo. El ente recaudador debe estar previamente definido dentro del CLASIFICADOR DE RECURSOS. Usted puede acceder en forma directa al clasificador mencionado pulsando [F5-C], correspondiente a la tarea de Clasifica.

Recurso: código de recurso que desea incorporar al presupuesto en el ente recaudador referenciada por el dato cabecera. Permite agregue tantos códigos de recursos como usted considere necesario utilizando la tecla [+].

<sup>3</sup> **Dist:** este campo es únicamente de carácter informativo, por lo cual no permite alterar su contenido. Los posibles valores (Si/No) reflejan si el recurso correspondiente al registro de información seleccionado ha sido distribuido porcentualmente en el tiempo

1º Alternativa: En esta opción se determina el monto estimado a recaudar.

2º Alternativa: Permite especificar otro valor alternativo de recaudación.

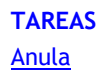

Usted puede borrar un recurso de la base de información utilizando la combinación [F5-A]. Efectué este tipo de tarea cuando usted desea excluir un dato presupuestado, referenciado por el dato cabecera. Usted puede anular datos mientras el ejercicio no haya efectuado el cierre de la formulación. Si usted utilizo la opción CIERRE EJERCICIO, el sistema no permitirá la anulación y/o alteración de los datos de la formulación del presupuesto de recursos del respectivo ejercicio.

# <u>Busca</u>

Si bien la opción no despliega la base de información según un criterio de ordenamiento determinado, se provee la búsqueda por <Código>. Así, por ejemplo, si usted desea localizar el recurso con código "005 001 004", oprima [F5-B] e ingrese el código correspondiente. Al confirmar pulsando [Enter] el cursor de selección de campo se ubicará sobre el código especificado, siempre y cuando exista. Caso contrario el cursor queda posicionado en el registro previo a la acción de búsqueda.

# <u>Clasifica</u>

Permite consultar en línea los clasificadores del sistema, dentro de los cuales usted puede crear, modificar y/o consultar códigos de información que le son requeridos por el sistema en el momento de la carga de la FORMULACION. Dentro de la presente base de información permite consulta de clasificador el campo <Código>. Ubique el cursor sobre este campo y pulse [F5-C] para invocar al CLASIFICADOR, dentro del cual puede realizar tareas de consulta, alteración y/o selección de información.

# <u>Graba</u>

Utilice la combinación [F5-G] para efectuar la grabación en el disco rígido de toda aquella información agregada y/o modificada durante la planificación de lo que se estiman recaudar o de la asignación de insumos a la unidad de gasto. Esta combinación, además de realizar la grabación en disco de las modificaciones efectuadas genera una salida de la base de información de formulación y devuelve el control al dato cabecera.

# Imprime

La combinación [F5-I] permite enviar la base de información a la impresora configurada junto a su puesto de trabajo. El orden de la salida el mismo al que se visualiza en la base de información.

#### TAREAS ESPECIALES

A continuación se muestran las tareas propias de Presupuesto Insumos.

#### <u>coMent</u>

La combinación [F5-M] permite el ingreso de un breve comentario respecto a cada una de las alternativas de distribución de insumos en la unidad de gasto seleccionada. La tarea <u>coMent</u> puede únicamente efectuarse si usted ubica el cursor en las columnas de alternativas y oprima [F5-M]. Para confirmar el texto incesado pulse la combinación [F5-G] o [Enter].

# <u>Elige</u>

Si bien la combinación [F5-E] permite la selección de códigos en forma directa e instantánea, funcionando como tecla de control normal, en este caso su función como tecla especial es efectuar la selección de la alternativa de presupuestación.

Es muy importante aclarar que la elección de la alternativa es a nivel de unidad de gasto y no a nivel de insumo.

# Prog-temp

Con la combinación [F5-P] usted ingresa al área de carga de la programación temporal de la unidad de gasto. Esta área permite la carga mes a mes del porcentual que usted planifica gastar. Para confirmar los datos ingresados y alterados pulse [Enter].

# <u>Total</u>

La combinación [F5-T] permite consultar los valores totales presupuestados en la unidad de gasto, según la clasificación económica de los insumos asignados.

La siguiente tarea es propia de Presupuesto Recursos.

#### **Distribución**

Pulsando la combinación [F5-D] usted ingresa al área de carga de la programación temporal de los recursos. Esta área permite la carga mes a mes del porcentual que usted planifica recaudar u obtener en recursos.

# CONSULTAS

La opción principal de consultas entrega un conjunto de herramientas con las cuales usted podrá acceder a una variada gama de reportes, basados en información suministrada en las diferentes opciones del sistema de FORMULACIÓN PRESUPUESTARIA. Presenta fundamentalmente dos clases de consultas: aquellas donde se analiza la formulación presupuestaria en las distintas partidas, y por otro lado las consultas operativas de los insumos asignados a cada unidad de gestión de gasto.

# PARTIDAS

La opción ofrece una variada gama de consultas referentes a información suministrada dentro de la sistematización de la formulación presupuestaria. Mediante combinaciones de teclas usted dispone de informes financieros y físicos totales o parciales, clasificados según partidas presupuestarias, que pueden ser seleccionadas según sus necesidades.

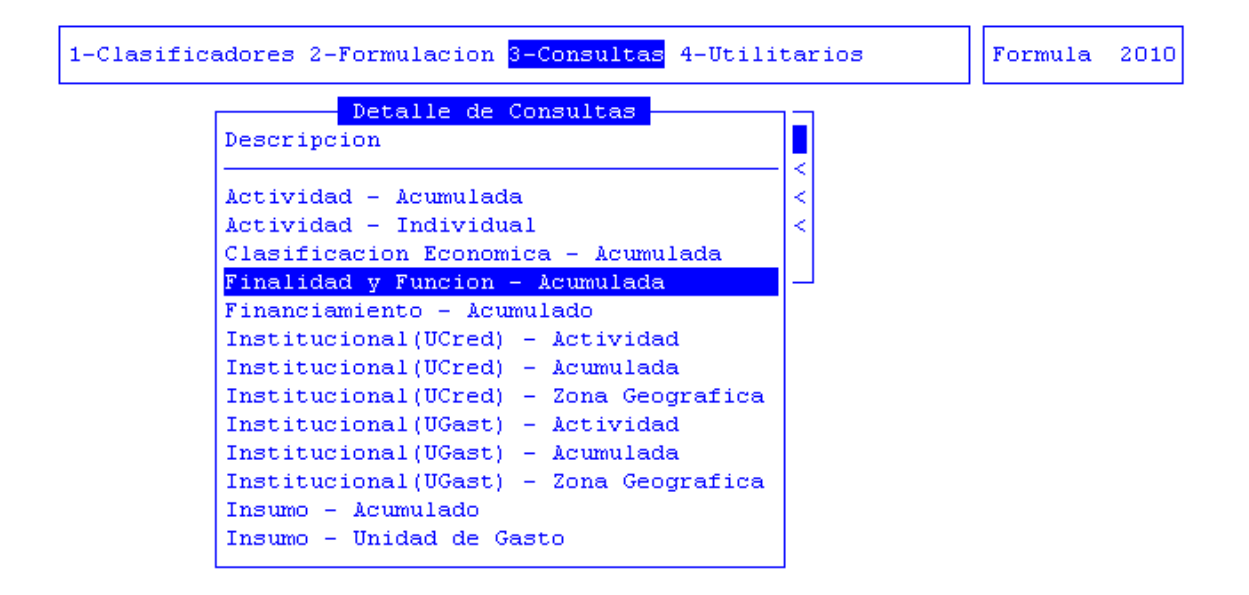

Puede seleccionar la consulta, filtrar la información que desea ver en cada clasificador, configurar el formato del reporte y establecer otros parámetros empleando las distintas teclas de control que se detallan a continuación.

# <u>Busca</u>

Esta combinación es utilizada para la búsqueda rápida de una descripción de consulta. La base de información se encuentra ordenada según la descripción alfabética de la consulta. La combinación [F5-B] permite el ingreso de la descripción parcial o completa de la consulta que será ubicada una vez confirmado el dato ingresado.

#### ConFig

La combinación [F5-F] permite establecer la configuración del informe que usted desea procesar. Dentro de la misma es posible establecer la selección de las partidas presupuestarias que se desean incluir en el informe, como así también indicar otros elementos del informe.

En la nueva ventana de opción que se abre, se dispone de teclas de control normales y especiales, para controlar los diferentes parámetros de configuración de los reportes. Es necesario realizar el almacenamiento de la configuración del informe para que el sistema retorne a la base de información de consultas y pueda proceder al procesamiento de los informes.

| 1-Clasificadores 2-Formulacion <mark>3-Cons</mark>       | ultas 4-Utilitarios Formula 2010                              |
|----------------------------------------------------------|---------------------------------------------------------------|
| Descripcion                                              | Seleccion de Par Teclas                                       |
|                                                          | Par Etiqueta Busca                                            |
| Actividad - Acumulada<br>Actividad - Individual          | <u>OO1</u> <u>Gastos e n Person a</u> Elige                   |
| Clasificacion Economica -<br>Finalidad y Funcion - Acum  | 002 Bienes d e Consum o Graba<br>003 Servicio s No Per s Hoja |
| Financiamiento - Acumulado<br>Institucional(UCred) - Act | 004 Bienes d e Uso Todo<br>005 Transfer encias                |
| Institucional(UCred) - Acu<br>Institucional(UCred) - Zon | 006 Activos Financie ro<br>007 Servicio s de la De            |
| Institucional (UGast) - Act                              | 008 Otros Ga stos                                             |
| Institucional(UGast) - Zon                               | 042 Construc ciones                                           |
| Insumo - Acumulado<br>Insumo - Unidad de Gasto           | Decimales: 2                                                  |
|                                                          | Escala : 1<br>Hoja : Angosta/Comp                             |

#### Elegir-nivel

Permite filtrar la información a procesar estableciendo el nivel de mayor agregación en cada una de las consultas mediante la combinación [F5-E]. Para esto es necesario ingresar el código resumido representativo del mayor nivel que desea incluir en su informe.

| 1-Clasificadores 2-Formulacion <mark>3-Consultas</mark> 4-Utilitarios                                                                                                    | Formula 2010 |
|----------------------------------------------------------------------------------------------------|--------------|
| Detalle de Consultas         Descripcion         Actividad - Acumulada         Actividad - Individual         Clasificacion Economica - Acumulada         Finalidad y Funcion - Acumulada         Financiamiento - Acumulada         Institucional (UCred) - Actividad         Institucional (UCred) - Acumulada         Institucional (UCred) - Acumulada         Institucional (UCred) - Acumulada         Institucional (UCred) - Cona Geografica         Institucional (UGast) - Actividad         Institucional (UGast) - Acumulada         Institucional (UGast) - Zona Geografica         Institucional (UGast) - Zona Geografica         Institucional (UGast) - Zona Geografica         Institucional (UGast) - Cona Geografica         Insumo - Acumulado         Insumo - Unidad de Gasto |              |

#### total-Partidas

La combinación [F5-P] ejecuta el procesamiento de los informes detallando los valores financieros o físicos, por cada una de las partidas presupuestarias seleccionadas dentro de la opción [F5-C], correspondiente a la tarea de <u>Config</u>.

#### **Totales**

La combinación [F5-T] procesa la información del informe seleccionado y entrega únicamente los valores físicos o financieros totales de todas las partidas presupuestarias en una sola columna, sin especificar el detalle de cuanto corresponde a cada una de ellas.

# **UNIDAD GESTION**

Los reportes que usted puede generar utilizando la presente opción tiene por objeto analizar y evaluar cada una de las unidades de gestión de gasto incorporadas en el presupuesto del organismo público. Estos reportes muestran para cada unidad de gasto seleccionada: los elementos integrantes de la misma, todos los insumos asignados en valores físicos y financieros y el presupuesto formulado en cada partida principal.

Esta opción, consta de las siguientes sub – opciones: individual, responsable, actividad, zonageo. Responsable, unidad de gasto.

| 1-Clasificadores 2-Formulacion <mark>3-Consul</mark>                    | tas 4-Utilitarios Formula 2010                                                                                                    |
|-------------------------------------------------------------------------|----------------------------------------------------------------------------------------------------|
| a.Partida<br><mark>b.Unidad</mark><br>c.Person<br>d.Compara<br>e.Insumo | as<br>Gest<br>al a.Individual<br>a Eje b.Responsable(Pre)<br>Acum c.Actividad<br>d.ZonaGeog<br>e.Responsable(Eje)<br>f.Unidad de Gasto |

# INDIVIDUAL

Usted puede evaluar una unidad de gasto determinada, indicando su código resumido ó analizar en forma grupal más de una unidad de gasto con algún elemento (actividad, responsable ó zona geográfica) en común.

Si fuese necesario puede acceder en forma directa al clasificador pulsando [F5-C].

Dato requerido:

UGestión: código de la unidad de gestión.

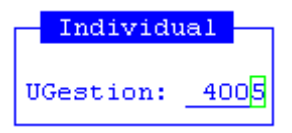

Luego de ingresar el dato requerido, aparecerá una pantalla como la siguiente:

| 1-Clasificadores 2-Formulacion <mark>3-Consultas</mark> 4-Utilitarios                                                                                                    | Formula 2010 |
|----------------------------------------------------------------------------------------------------|--------------|
| Unidad de Gestion                                                                                                    |              |
| Insumos                                                                                                    | Cantidad     |
| Unidad de Gestion: 04005                                                                                                    |              |
| RespPresu: 00315 Subsecretaria de Educacion Inicial y Primaria<br>RespEjecu: 00315 Subsecretaria de Educacion Inicial y Primaria<br>Actividad: 01529 Dictar clases Nivel Primario |              |
| ZonaGeogr: 00004 Río Grande                                                                                                    |              |
| TOTAL UGESTION<br>001 GASTOS EN PERSONAL                                                                                                    |              |
| 26635 Personal Docente                                                                                                    | 2,670,358.0  |
| 26636 Modulo de Horas Cátedra                                                                                                    | 41,059.2     |
| 26633 Personal Administrativo y Técnico                                                                                                    | 396,104.4    |
| 26634 Personal Obrero y Maestranza                                                                                                    | 210,355.5    |

# **RESPONSABLE PRESUPUESTARIO**

Esta opción permite obtener un reporte sobre los responsables presupuestarios de la Unidad de Gestión.

Se puede acceder en forma directa al clasificador pulsando [F5-C].

El dato requerido es

RespPresup: código del responsable presupuestario.

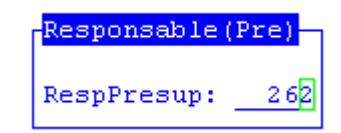

A continuación el sistema mostrará la pantalla con la consulta efectuada:

| 1-Clasificadores 2-Formulacion <mark>3-Consultas</mark> 4-Utilitarios                                                                                                    | Formula 2010 |
|----------------------------------------------------------------------------------------------------|--------------|
| Unidad de Gestion por Responsable Presupuestario<br>Insumos                                                                                                    | Cantidad     |
| Unidad de Gestion: 07604<br>RespEjecu: 00262 Ministro de Gobierno Coordinacion General y J                                                                                       |              |
| Actividad: 01494 Diseñar, Coordinar y Ejecutar las políticas<br>ZonasGeog: 00002 Provincia de Tierra del Fuego<br>RespPresu: 00262 Ministro de Gobierno Coordinacion General y J |              |
| TOTAL UGESTION<br>001 GASTOS EN PERSONAL<br>6 Gastos en Personal                                                                                                    | 8,122,490.87 |
| 63 Repuestos y accesorios                                                                                                    | 25,000.00 [  |

# ACTIVIDAD

Esta opción genera un reporte sobre las actividades realizadas por zona, previo ingreso de los datos requeridos:

Actividad: código de la actividad.

ZonaGeogr: código de zona geográfica.

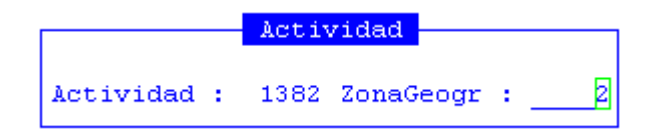

Luego, el sistema le permitirá visualizar una pantalla en donde encontrará variados datos sobre la consulta efectuada.

| 1-Clasificadores 2-Formulacion <mark>3-Consultas</mark> 4-Utilitarios                                                              | Formula 2    | 010 |
|----------------------------------------------------------------------------------------------------|--------------|-----|
| Unidad de Gestion por Actividad                                                                                                    |              |     |
| Insumos                                                                                                    | Cantidad     |     |
| Unidad de Gestion: 04000                                                                                                    |              |     |
| Actividad: 01382 Lograr una adecuada calidad educativa                                                                             |              |     |
| RespPresu: UU285 Ministro de Educacion, Cultura, Ciencia y Tec-<br>ResnEiecu: 00285 Ministro de Educacion, Cultura, Ciencia y Tec- |              |     |
| ZonaGeogr: 00002 Provincia de Tierra del Fuego                                                                                     |              |     |
| TOTAL UGESTION                                                                                                    |              |     |
| 001 GASTOS EN PERSONAL                                                                                                    |              |     |
| 6 Gastos en Personal<br>002 PIENES DE CONSUMO                                                                                      | 4,615,260.00 | 1   |
| 22702 PAPEL OFICIO 75 GR.                                                                                                    | 150.00       | 1   |
| 22713 PAPEL A4 75 GR.                                                                                                    | 100.00       | ו ו |

#### ZONA GEOGRÁFICA

Esta opción, permite obtener un reporte por zona geográfica, de las unidades de gestión. Para generar este, el dato requerido a introducir es:

**ZonaGeograf.:** código de la zona, existente en el CLASIFICADOR DE ZONAS. Si fuese necesario puede acceder en forma directa al clasificador pulsando [F5-C].

| ZonaGeograf  |   |
|--------------|---|
| ZonaGeograf: | 3 |

A continuación el sistema emite la consulta solicitada:

| 1-Clasificadores 2-Formulacion <mark>3-Consultas</mark> 4-Utilitarios                                                            | Formula 2010 |
|----------------------------------------------------------------------------------------------------|--------------|
| Unidad de Gestion por Zona Geografica                                                                                            | Cantidad     |
|                                                                                                    | cancidad     |
| Unidad de Gestion: 04004                                                                                                    |              |
| ZonaGeogr: 00003 Ushuaia                                                                                                    |              |
| RespPresu: 00315 Subsecretaria de Educacion Inicial y Primaria<br>RespEjecu: 00315 Subsecretaria de Educacion Inicial y Primaria |              |
| ACTIVIDAD: UIS29 DICTAR CLASES NIVEL PRIMARIO                                                                                    |              |
| 001 GASTOS EN PERSONAL                                                                                                    |              |
| 26633 Personal Administrativo y Técnico 1                                                                                        | ,328,853.86  |
| 26634 Personal Obrero y Maestranza                                                                                               | 331,953.18   |
| 26635 Personal Docente 2                                                                                                    | ,718,095.64  |

#### **RESPONSABLE EJECUCIÓN**

Esta opción, permite obtener un reporte sobre los responsables de ejecución de la Unidad de Gestión, mediante la especificación de:

# Código del responsable de ejecución.

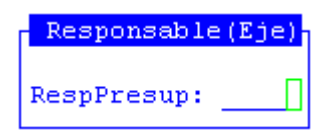

El informe de salida será como el siguiente:

| 1-Clasificadores 2-Formulacion <mark>3-Consultas</mark> 4-Utilitarios | Formula 2010 |
|-----------------------------------------------------------------------|--------------|
| Unidad de Gestion por Responsable Ejecucion                           |              |
| Insumos                                                               | Cantidad     |
|                                                                       |              |
| Unidad de Gestion: 07000                                              |              |
| RespPresu: 00517 Gobernador                                           |              |
| Actividad: 01378 PROMOVER EL BIENESTAR GENERAL                        |              |
| ZonasGeog: 00002 Provincia de Tierra del Fuego                        |              |
| RespEjecu: 00517 Gobernador                                           |              |
| TOTAL UGESTION                                                        |              |
| 001 GASTOS EN PERSONAL                                                |              |
| 6 Gastos en Personal                                                  | 838,909.30   |
|                                                                       |              |

# UNIDAD DE GASTO

Genera un listado con la descripción de la actividad, función y UC de cada una de las unidades de gasto que pertenezcan al rango que usted seleccione.

Dato requerido:

Rango de unidades de gestión

<mark>Consulta por Unidad de Gasto</mark> Desde UGasto: 0001 Hasta: <u>001<mark>0</mark></u>

Luego el sistema le permitirá visualizar todos los datos referidos a las unidades de gestión seleccionadas.

| 1-Clas | ifica | dores 2-Formulacion <mark>3-Consultas</mark> 4-Ut | ilitarios Formula 2010          |
|--------|-------|---------------------------------------------------|---------------------------------|
| Gasto  | UGC   | Unidades de Gasto - Desde: 4000<br>Actividad      | 0 Hasta: 4100                   |
|        |       |                                                   |                                 |
| 4000   | 320   | ??? Lograr una adecuada calidad ed                | 003 Educación y Cultura         |
| 4001   | 321   | ??? Brindar servicios de apoyo a l                | 003 Educación y Cultura         |
| 4002   | 324   | ??? Dictar clases Nivel Inicial                   | 003 Educación Elemental         |
| 4003   | 324   | ??? Dictar clases Nivel Superior                  | 003 Educación Superior y Univ   |
| 4004   | 324   | ??? Dictar clases Nivel Primario                  | 003 Educación Elemental         |
| 4005   | 324   | ??? Dictar clases Nivel Primario                  | 003 Educación Elemental         |
| 4006   | 325   | ??? Dictar clases Nivel Medio                     | 🚽 003 Educación Media y Tecnica |
| 4007   | 325   | ??? Dictar clases Nivel Medio                     | 🚽 003 Educación Media y Tecnica |
| 4008   | 326   | ??? Dictar clases Nivel Superior                  | 003 Educación Superior y Univ   |
| 4009   | 326   | ??? Dictar clases Nivel Superior                  | 003 Educación Superior y Univ   |
| 4010   | 327   | ??? Dictar clases                                 | 003 Educación y Cultura         |
| 4011   | 327   | ??? Lograr un adecuado aprendizaje                | 003 Educación y Cultura         |
| 4012   | 331   | ??? Lograr una adecuada calidad ed                | 003 Educación y Cultura         |

#### PERSONAL

Los reportes generados con esta opción tienen por objeto analizar y evaluar el personal que ha sido formulado y los que aun lo han sido.

Esta opción, consta de las siguientes sub – opciones: faltantes formular, legajos formular, formulado por categoría.

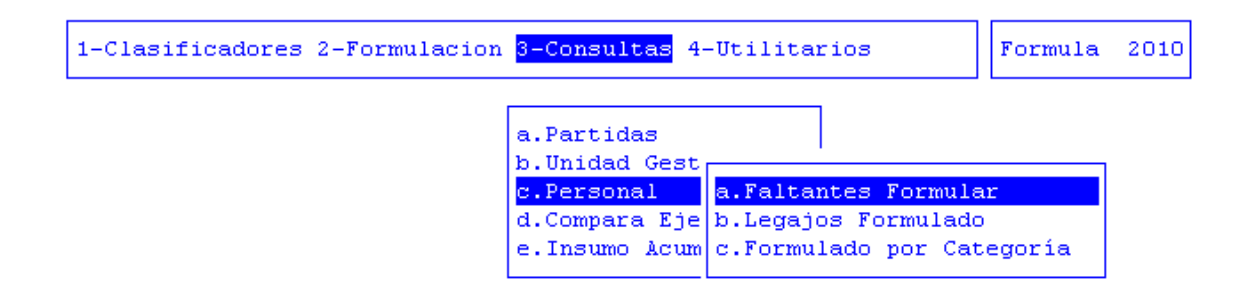

#### FALTANTES FORMULAR

A través de esta consulta se puede conocer todo aquel personal que no haya sido asignado en la formulación presupuestaria. Para acceder a la misma debe responder Si a Ejecuta consulta.

| 1-Clasificadores 2-Formulac                    | ion <mark>3-Consultas</mark> 4-Utilitarios Formula 2                                                     | 010 |
|------------------------------------------------|----------------------------------------------------------------------------------------------------|-----|
|                                                | a.Partidas<br>b.Unidad Gest<br>c.Personal<br>d.Compara Eje<br>e.Insumo Acum<br>c.Formulado por Categoría |     |
| Faltantes Formular<br>Ejecuta consulta (Si/No) | No                                                                                                    |     |

Luego de responder Si, el sistema le permite visualizar una lista en donde figura información del personal no asignado en la formulación.

| lasificado | res  | 2-F | ormula      | cion <mark>3-</mark> | Consultas 4-U | tilitarios  | Formula | 2 |
|------------|------|-----|-------------|----------------------|---------------|-------------|---------|---|
| Legajo S   | ileg | c   | Per:<br>Con | sonal fa<br>Nombre   | altante de fo | rmulacion - | Cat     |   |
| 14337502   | 00   | 000 | EVANS       | JENNEY               | LOUVEN        | 124         |         |   |
|            |      |     |             |                      |               |             |         |   |
|            |      |     |             |                      |               |             |         |   |
|            |      |     |             |                      |               |             |         |   |
|            |      |     |             |                      |               |             |         |   |

# **LEGAJOS FORMULADOS**

Esta consulta muestra todo aquel personal que haya sido asignado en la formulación presupuestaria.

Luego de responder Si a la pregunta Ejecuta consulta, el sistema mostrará el informe.

| 1-Clasificadores 2-Formulacion <mark>3-Cons</mark> | ultas 4-Uti | litarios | Formula 2010  |
|----------------------------------------------------|-------------|----------|---------------|
| Consulta                                           | por Agente  |          |               |
| Agente                                             | Cat         | Horas    | Importe HNsAn |
| Total Legajos ( 1)                                 | ++          | 0        | 0.00          |
| 14337502 OO EVANS JENNEY LOUVEN                    | 124         | o        | 0.00          |
|                                                    |             |          |               |
|                                                    |             |          |               |
|                                                    |             |          |               |
|                                                    |             |          |               |

Esta opción presenta las tareas Busca un legajo e Imprime.

# FORMULADO POR CATEGORÍA

Muestra al personal discriminándolo por categoría.

| 1-C1                                                                    | 1-Clasificadores 2-Formulacion <mark>3-Consultas</mark> 4-Utilitarios |   |      |   |      |     | ormula 2010 |
|-------------------------------------------------------------------------|-----------------------------------------------------------------------|---|------|---|------|-----|-------------|
| Consulta por Agente<br>Cat Cant Horas Importe HNSAnua Importe % HExAnua |                                                                       |   |      |   |      |     | HExAnua     |
| Tot                                                                     | 1                                                                     | 0 | 0.00 | 0 | 0.00 | 0.0 | 0           |
| 0124                                                                    | 1                                                                     | 0 | 0.00 | 0 | 0.00 | 0.0 | 0           |

# **COMPARA EJERCICIO**

Como su nombre lo indica, esta opción permite hacer comparaciones entre la formulación presupuestaria de un ejercicio y lo registrado en otro ejercicio.

Esta opción, consta de las siguientes sub – opciones: ZONA ACUMULADA, ACTIVIDAD ACUMULADA, RESPONSABLE PRESUP.ACUM., UNIDAD DE CREDITO ACUMULADA.

| 1-Clasificadores 2-Formulacion <mark>3-Consultas</mark> 4-Utilitarios                                               | Formula     | 2010 |
|----------------------------------------------------------------------------------------------------|-------------|------|
| a.Partidas<br>b.Unidad Ges<br>c.Personal<br>d.Compara Ej<br>b.Acti Acumulada<br>e.Insumo Acu<br>d.Unidad de Crédito | m.<br>Acum. |      |

#### ZONA ACUMULADA

Este informe presenta valores financieros por partida presupuestaria y/o totales discriminados por cada zona incorporada en el CLASIFICADOR DE ZONAS GEOGRÁFICAS. Al ser de carácter acumulativo, el informe representa los valores monetarios de formulación y registración propios de cada zona.

| 1-Clasificadores 2-Formulacion <mark>3-Consultas</mark> 4-Utilitarios                                             | Formula           | 2010 |
|----------------------------------------------------------------------------------------------------|-------------------|------|
| a.Partidas<br>b.Unidad Ges<br>c.Personal<br>d.Compara Ej<br>b.Acti Acumulada<br>e.Insumo Acu<br>d.Unidad de Crédi | .cum.<br>to Acum. |      |
| Zona Acumulada<br>Ejerc Formulacion<br>Ejerc Registracion                                                         |                   |      |

Una vez ingresados los datos requeridos en la pantalla anterior:

Ejerc Formulación: ejercicio de formulación.

Ejer Registración: ejercicio de registración.

Se despliega la siguiente pantalla:

| 1-Clasificadores 2-Formula     | cion <mark>3-Consultas</mark> 4-Utilitarios |              | Formula :                | 2010 |
|--------------------------------|---------------------------------------------|--------------|--------------------------|------|
| Zona A<br>Zona                 | cumulada: Formulacion/Definitivo<br>Total   | For          | Definitivo               | 411  |
| 3-Ushuaia<br>2-Capital Federal | 80,789,<br>4,171,                           | ,634<br>,441 | 110,195,005<br>4,063,854 |      |

#### ACTIVIDAD ACUMULADA

Este informe de actividad-acumulada, presenta valores financieros por partida presupuestaria y/o totales discriminados por cada actividad incorporada en el cLASIFICADOR DE ACTIVIDADES. Al ser de carácter acumulativo, el informe representa los valores monetarios de formulación y registración propios de cada actividad, así como también la suma de los valores de aquellas actividades desagregadas que pertenecen y se desprenden de las actividades de mayor nivel de agregación.

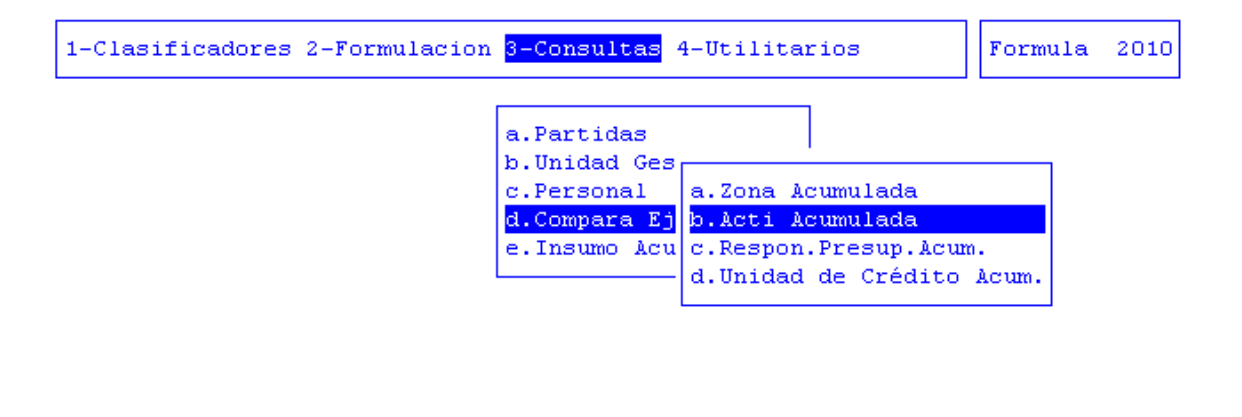

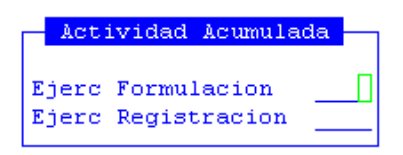

Una vez ingresados los datos requeridos:

Ejerc Formulación: ejercicio de formulación.

Ejer Registración: ejercicio de registración.

Se despliega la siguiente pantalla:

| 1-Clasificadores 2-Formulacion <mark>3-Consultas</mark> 4-Utili                                      | tarios                                      | Formula 2010   |  |  |  |  |  |  |
|----------------------------------------------------------------------------------------------------|---------------------------------------------|----------------|--|--|--|--|--|--|
| Actividad Acumulada: Formulacion/                                                                    | Actividad Acumulada: Formulacion/Definitivo |                |  |  |  |  |  |  |
| Zona                                                                                                 | Total For                                   | Definitivo 411 |  |  |  |  |  |  |
|                                                                                                    |                                             |                |  |  |  |  |  |  |
| 1-Actividades Gobierno Tierra del Fuego                                                              | 960,518,850                                 | 615,255,342    |  |  |  |  |  |  |
| incia, asistiendo en la conduccion politica de<br>6-Lograr una adecuada calidad educativa form       | 2,958,730                                   | 615,255,342    |  |  |  |  |  |  |
| al                                                                                                   | 0                                           | 15,125,012     |  |  |  |  |  |  |
| 7-Lograr un adecuado aprendizaje                                                                     | 0                                           | 5,667,967      |  |  |  |  |  |  |
| 9-Dictar clases Nivel Inicial                                                                        | 0                                           | 11,603,386     |  |  |  |  |  |  |
| 9-Dictar clases Nivel Medio                                                                          | 0                                           | 165,052,555    |  |  |  |  |  |  |
| 7-Brindar ayuda alimentaria a escolares                                                              | 0                                           | 5,181,695      |  |  |  |  |  |  |
| 7-Desarrollar la infraestructura para la ed<br>ucación<br>8-Reacondic. Edificios Escolares Grupo 5 R |                                             | 418,096        |  |  |  |  |  |  |
| io Grande                                                                                            | 0                                           | o [            |  |  |  |  |  |  |

#### **RESPONSABLE PRESUPUESTO ACUMULADO**

Presenta un informe sobre los montos formulados y ejecutados por responsable presupuestario.

Los datos requeridos son: Ejercicio de la Formulación, Ejercicio de la Registración, y la alternativa que desee.

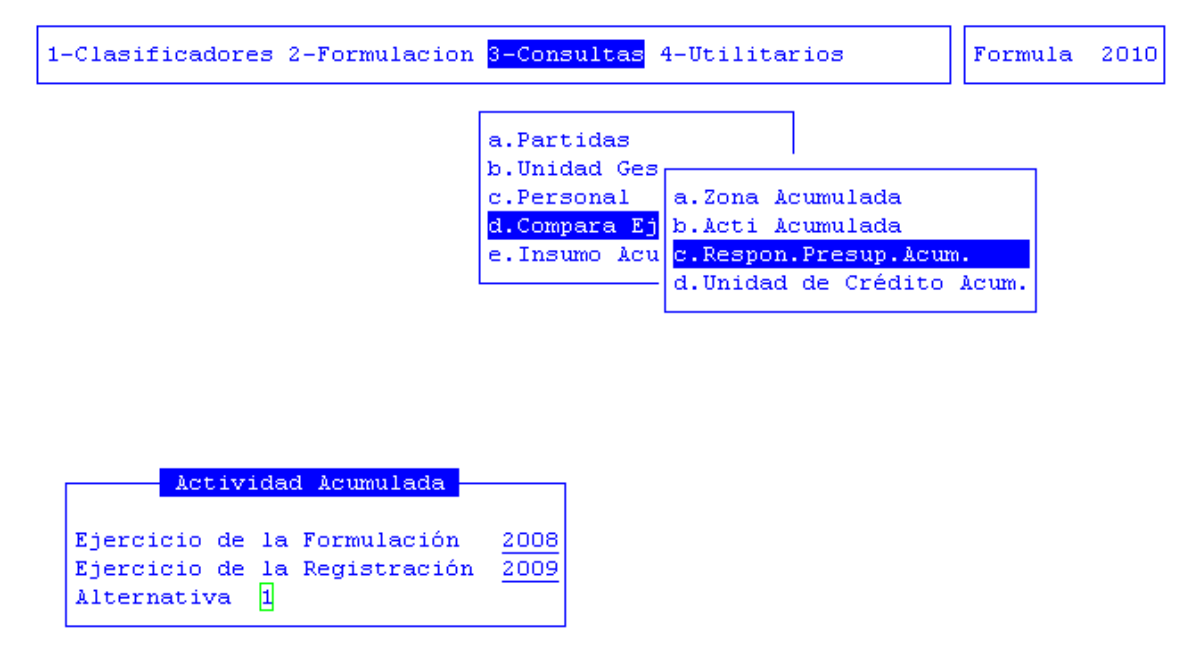

<?> Presupuesto alternativo: 1-Total 2-Reducción 3-Porcentual

Luego de llenar los datos requeridos,

Ejerc Formulación: ejercicio de formulación.

Ejer Registración: ejercicio de registración.

Alternativa: Presupuesto alternativo.

se visualizará una pantalla en donde podrá eliminar aquellas partidas de las cuales no desea que se le brinde información.

| -Clasifica | adores 2- | -Foi | mulacion <mark>3-Consultas</mark> 4-Utilitarios | Formula | 2010 |
|------------|-----------|------|-------------------------------------------------|---------|------|
|            |           |      | a.Partidas<br>b.Unidad Ges                      |         |      |
|            |           |      | Selección de Partidas                           | 1       |      |
| Orden      | Partida   | Nm   | Nombre                                          |         |      |
| 1          | 000       | _    |                                                 | •       |      |
| 2          | 001       | ΡE   | Gastos en Personal                              | ∎J      |      |
| 3          | 002       | GA   | Bienes de Consumo                               |         |      |
| 4          | 003       | GA   | Servicios No Persona                            |         |      |
| 5          | 004       | CP   | Bienes de Uso                                   |         |      |
| 6          | 005       | TR   | Transferencias                                  |         |      |
| 7          | 006       | GA   | Activos Financieros                             |         |      |
| 8          | 007       | AD   | Servicios de la Deud                            |         |      |
| 9          | 008       | GA   | Otros Gastos                                    |         |      |
| 10         | 009       | GA   | Gastos Figurativos                              |         |      |
| 11         | 042       | TP   | Construcciones                                  |         |      |
|            |           |      |                                                 |         |      |

Después de haber eliminado aquellas partidas, presionando F5 Continuar, se generará el informe.

| 1-Clasificadores 2-Formulacion <mark>3-Consulta</mark> | s 4-Utilitarios | Formula | 2010 |
|--------------------------------------------------------|-----------------|---------|------|
|--------------------------------------------------------|-----------------|---------|------|

|             | Consults nor | r Resnonsehle | Presunues | stario |
|-------------|--------------|---------------|-----------|--------|
|             | compared por | responsable   | Trebupace | JOGLIO |
| Resnonsehle |              |               |           | 000    |
| Reppondable |              |               |           | 000    |
|             |              |               |           |        |

|                                           | Formulado | Ejecutado | Formulado |
|-------------------------------------------|-----------|-----------|-----------|
|                                           | +         | +         | +         |
| Caja Compensadora de la Policia           | 0.00      | 0.00      | 0         |
| Consejo Provincial de la Mujer            | 0.00      | 0.00      | 0         |
| Contadora General de la Provincia         | 0.00      | 0.00      | 1,409,044 |
| Coordinador de Administracion Financiera  | 0.00      | 0.00      | 0         |
| Coordinador de la Unidad Ejecutora Provi  | 0.00      | 0.00      | 0         |
| CUCAI                                     | 0.00      | 0.00      | 0         |
| Departamento de Prestaciones Medicas y p  | 0.00      | 0.00      | 0         |
| Departamento Materno Infantojuvenil       | 0.00      | 0.00      | 0         |
| Dir. Gral.de Administr. (Comunicacion Ins | 0.00      | 0.00      | 0         |
| Dirección Administración A.I.U.M.A.       | 0.00      | 0.00      | 0         |
|                                           |           |           |           |

# UNIDAD DE CRÉDITO ACUMULADO

Opción no disponible.

# **INSUMO ACUMULADO**

Presenta información detallada del insumo que usted seleccione. Dato requerido:

Insumo: código del insumo.

|         |     | Insumos - | Etapas - |  |
|---------|-----|-----------|----------|--|
|         |     |           |          |  |
| Insumo: | 415 |           |          |  |

La información se visualiza de la siguiente manera:

| 1-Clasificadores 2-Formulacion <mark>3-Consultas</mark> 4-Utilitarios | mula 2010 |  |  |  |  |  |
|-----------------------------------------------------------------------|-----------|--|--|--|--|--|
| Consulta Insumos<br>Descripcion de Insumo Presentac                   |           |  |  |  |  |  |
|                                                                       | Fresencac |  |  |  |  |  |
| 00026084-Transferencias a Personas Retiro Voluntario                  | Pesos     |  |  |  |  |  |
| 00000420-Pensiones                                                    | Pesos     |  |  |  |  |  |
| 00000427-Becas                                                        | Pesos     |  |  |  |  |  |
| 00000428-Ayudas sociales a personas                                   | Pesos     |  |  |  |  |  |
| 00025199-SUBSIDIO DE GAS ENVASADO                                     | PESOS     |  |  |  |  |  |
| 00025200-REDSOL                                                       |           |  |  |  |  |  |
| 00025231-FAMILIA SUSTITUTA                                            | PESOS     |  |  |  |  |  |
| 00025352-TARJETA SOCIAL                                               | PESOS     |  |  |  |  |  |
| 00000429-Transferencias a instituciones de enseñanza                  | Pesos     |  |  |  |  |  |
| 00026096-Transferencias a Personas Incentivo Docene                   | PESOS     |  |  |  |  |  |
| 00026169-Transferencias a Personas programa FINES                     | PESOS     |  |  |  |  |  |
| 00000430-Transferencias para actividades científicas o académi-cas    | Pesos     |  |  |  |  |  |
| 00000431-Transferencias a otras instituciones culturales y so-ciales  | Pesos     |  |  |  |  |  |
| 00000432-Transferencias a cooperativas                                | Pesos     |  |  |  |  |  |

Todas las consultas presentan las tareas Imprime y Busca

# UTILITARIOS

La opción principal de UTILITARIOS entrega un conjunto de herramientas que permiten efectuar tareas de administración y mantenimiento del sistema de formulación presupuestaria.

A continuación se detallan cada una de las opciones del menú descolgable: Ejercicios, cambio clave, Reapertura/cierre, copia clasificadores, Datos Personal, Recalculo, Creación Ejercicio, Topes Financieros y Presupuesto Alternativo, consulta expedientes, generación de cubos.

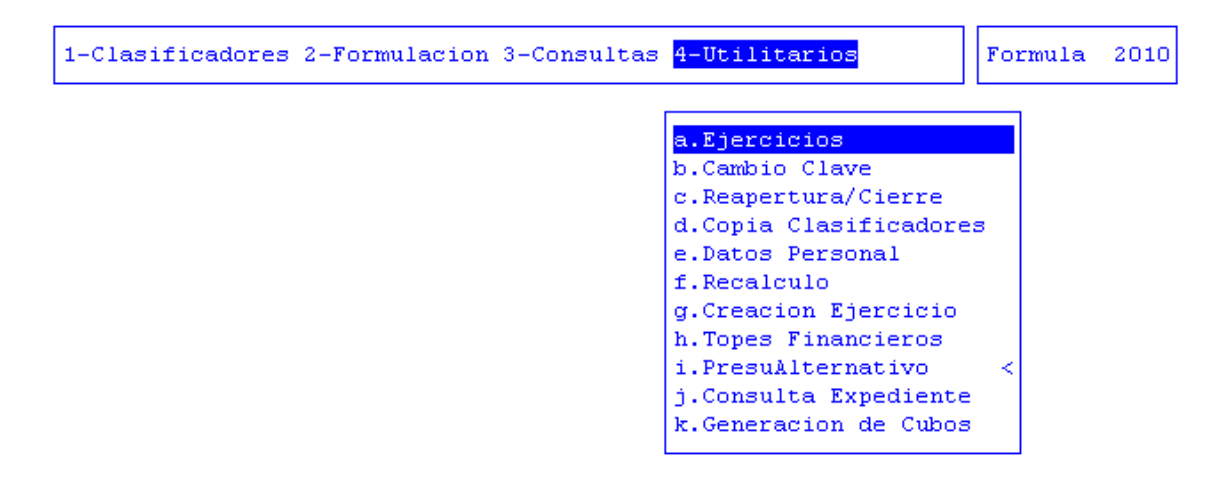

#### **EJERCICIOS**

El ejercicio de trabajo activo durante el uso del sistema de formulación presupuestaria, es el que se visualiza en el área de indicador de ejercicio seleccionado. Al iniciar una nueva sesión el sistema selecciona en forma automática y por defecto, el último ejercicio disponible y lo activa. Toda la información que administre dentro del sistema de formulación corresponderá únicamente al ejercicio seleccionado. Si usted desea cambiar el ejercicio de trabajo activo, debe utilizar la presente opción, con esta usted

puede seleccionar cualquiera de los ejercicios disponibles y por ende acceder a la información del presupuesto correspondiente.

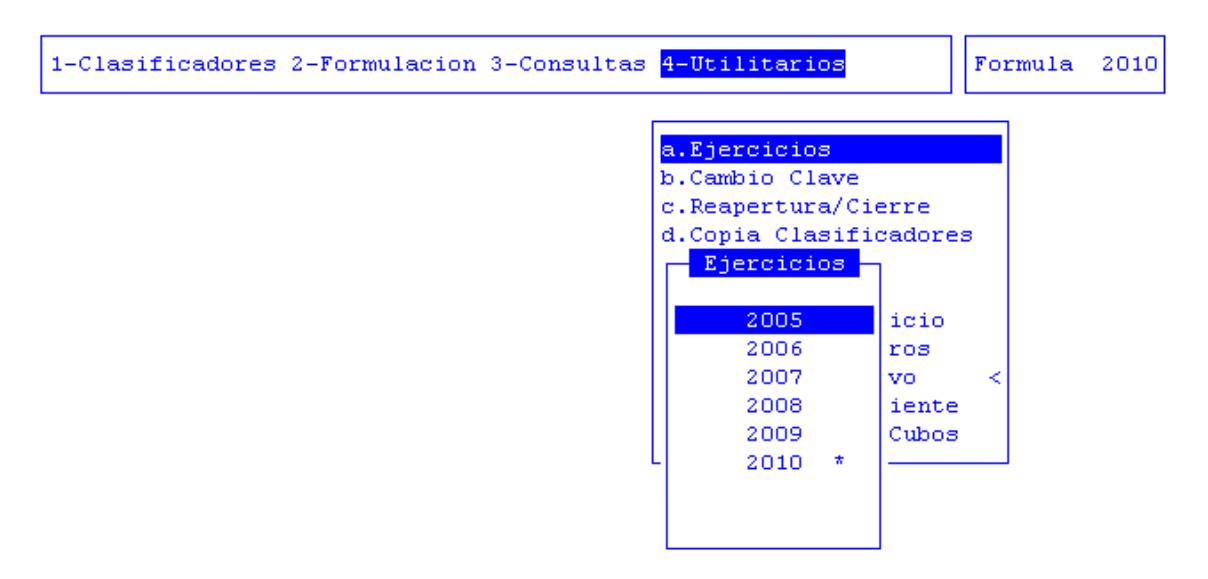

Esta opción cuenta con las tareas: Busca y Elige.

# **CAMBIO CLAVE**

Su propósito es permitir que usted pueda alterar el contenido de su clave de acceso, en el caso que su sistema haya sido configurado para el uso de CLAVES Y AUDITORES. Los datos requeridos son:

Clave (Actual Clave de Acceso)

Nueva Clave (Nueva Clave de Acceso).

| 1-Clasificadores 2-Formulacion | 3-Consultas                          | 4-Utilitarios                                                                                                    | Formula | 2010 |
|--------------------------------|--------------------------------------|----------------------------------------------------------------------------------------------------|---------|------|
| Nueva                          | Perfil Nomado<br>Clave: []<br>Clave: | a.Ejercicios<br>b.Cambio Clave<br>c.Reapertura/Cierre<br>d.Copia Clasificadore<br>e.Datos Personal<br>f.Recalculo<br>g.Creacion Ejercicio<br>h.Topes Financieros<br>Soft<br>ativo<br>pediente<br>de Cubos | 3       |      |

# **REAPERTURA/CIERRE**

Una vez finalizada la formulación y revisión de la formulación presupuestaria en el ejercicio activo, esta opción permite proceder a su cierre. Además permite la creación del nuevo ejercicio para la siguiente formulación presupuestaria.

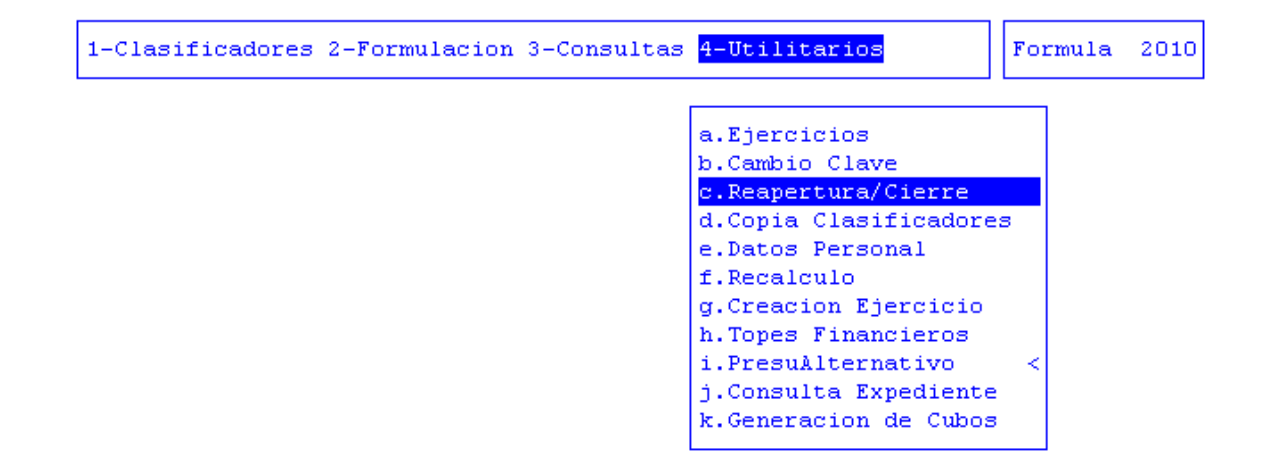

# **COPIA CLASIFICADORES**

Esta opción tiene por objeto, facilitar la tarea de generación de los clasificadores propios de un nuevo ejercicio de formulación presupuestaria. Básicamente, permite efectuar una copia de los clasificadores que usted desee, del ejercicio activo al siguiente y nuevo ejercicio.

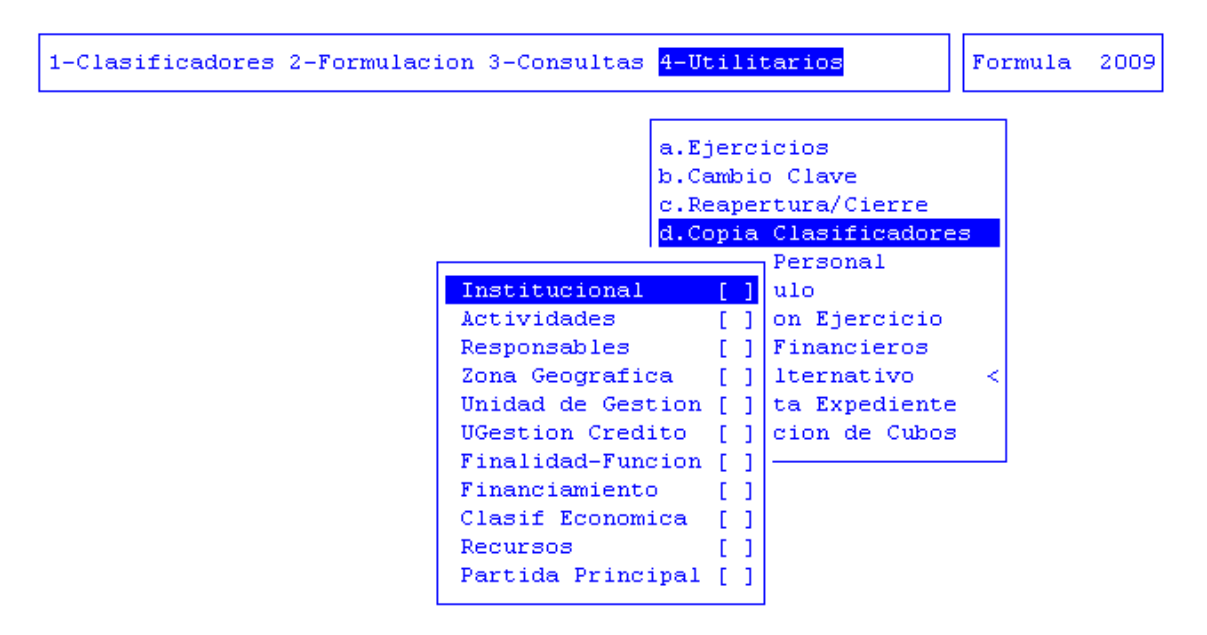

Esta opción requiere que especifique cuales clasificadores del ejercicio activo desea copiar en el ejercicio siguiente. Para ello debe utilizar las teclas de navegación y recorrer las opciones de la ventana de opción. Oprima [Enter] para marcar (o desmarcar) cada clasificador que desea copiar al nuevo ejercicio y pulse la tecla de control [F5-G] (Graba) para comenzar el proceso de generación.

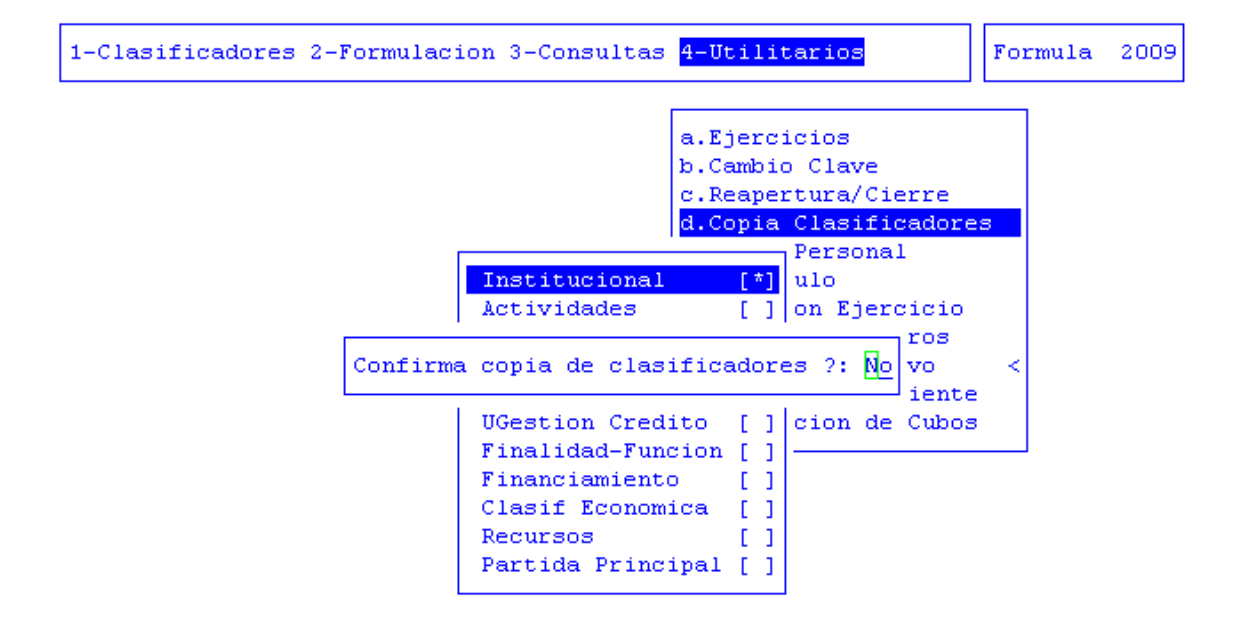

# **DATOS PERSONAL**

Permite armar un archivo de personal, ingresando el convenio, expediente, cantidad de meses a trabajar y porcentaje de aportes patronales.

| 1-Clasificadores 2-Formulacio | on 3-Consultas                                           | a <mark>4-Utilitarios</mark> | Formula | 2010 |
|-------------------------------|----------------------------------------------------------|------------------------------|---------|------|
|                               | Formulacion:                                             | Armado de Archivo Per        | sonal   |      |
|                               | Convenio<br>Expediente _<br>CantMeses _<br>%ApPatronal _ | 1 Secos                      |         |      |

# RECALCULO

Permite recalcular la formulación presupuestaria en base a cambios que se puedan haber producido como precios, partidas, etc.

Al acceder a esta opción aparecerá una pregunta que debe contestarse afirmativamente en caso de querer continuar.

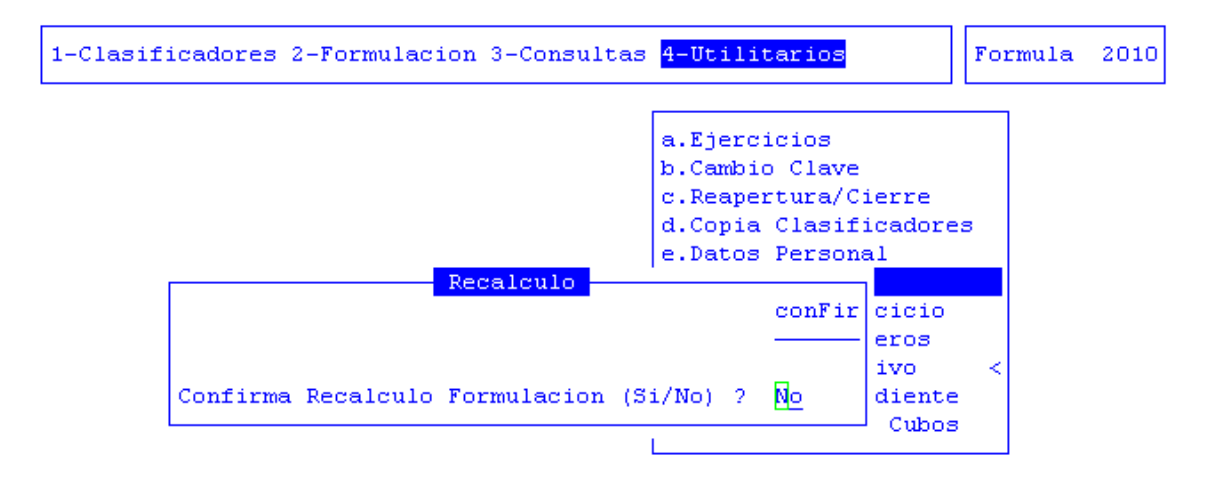

# **CREACIÓN EJERCICIO**

Esta opción le permitirá crear un nuevo ejercicio para la formulación presupuestaria. Debe contestarse afirmativamente a "Desea crear ejercicio (Si\No)?" en caso de querer continuar.

| a.Ejercicios<br>b.Cambio Clave<br>c.Reapertura/Cierre<br>d.Conja Clasificadores                                                    |  |
|----------------------------------------------------------------------------------------------------|--|
| e.Datos Personal<br>f.Recalculo                                                                                                    |  |
| <mark>g.Creacion Ejercicio</mark><br>h.Topes Financieros<br>i.PresuAlternativo <<br>j.Consulta Expediente<br>k.Generacion de Cubos |  |

Desea crear ejericio 2011 (Si/No)? <mark>N</mark>o

# **TOPES FINANCIEROS**

Con esta opción, podrá establecer los topes financieros para las distintas zonas geográficas que tenga definidas dentro del sistema.

Posee las tareas Elige, Imprime y Ordena.

| 1-Clas                | sificadores 2-Formulacion 3-Consultas <mark>4-Utili</mark>                                      | tarios                       | Formula                                          | 2010                                               |
|-----------------------|-------------------------------------------------------------------------------------------------|------------------------------|--------------------------------------------------|----------------------------------------------------|
| Resum                 | Topes Financieros<br>Descripcion                                                                | TopeFinan                    | Dispo                                            | nible                                              |
| 1<br>2<br>3<br>4<br>8 | Nivel Base<br>1-Provincia de Tierra del Fuego<br>2-Ushuaia<br>2-Río Grande<br>1-Capital Federal | 0.00<br>0.00<br>0.00<br>0.00 | 277777777<br>277777777<br>277777777<br>277777777 | 22222<br>22222<br>22222<br>22222<br>22222<br>87.49 |

#### **PRESUPUESTO ALTERNATIVO**

Con esta opción de menú podrá establecer presupuestos alternativos para realizar reducciones en el presupuesto, ya sea por Zona de partida presupuestaria, por Unidad de Gestión o Excepción de Zonas.

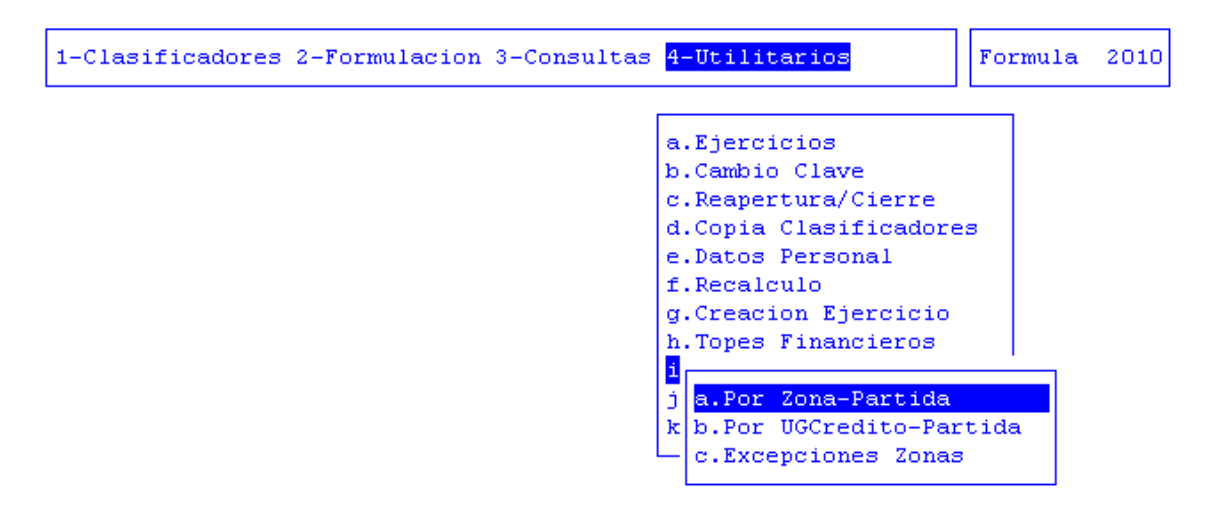

#### POR ZONA-PARTIDA

Permite establecer presupuestos alternativos por zona y partida presupuestaria.

Los datos requeridos en esta opción son:

Zona: código de la zona a la que se le aplicará la reducción.

Part.: código de la partida presupuestaria dentro de la zona.

**%Reducción:** cantidad en la que se reducirá la partida presupuestaria para la zona elegida.

Además posee las tareas de <u>Anula</u>, <u>Busca</u>, <u>Graba</u>, <u>Clasifica</u> e <u>Imprime</u>.

| 1-Clasificadores 2-Formulacion 3-Consultas 4-Utilitarios | Formula | 2010 |
|----------------------------------------------------------|---------|------|
|                                                          |         |      |
| a.Ejercicios<br>b.Cambio Clave<br>c.Reapertura/Cierre    |         |      |
| Zona Part %Reduccion Nombre Zona                         |         |      |
| 3 7 <u>5.00</u> Ushuaia                                  |         |      |
|                                                          |         |      |
|                                                          |         |      |
|                                                          |         |      |
|                                                          |         |      |

# POR UNIDAD DE GESTIÓN CRÉDITO-PARTIDA

Realiza presupuestos alternativos por unidad de gestión y dentro de está por Partida presupuestaria.

Datos que requiere esta opción:

UCred.: código de la unidad de crédito a la que se le aplicará la reducción.

Part.: código de la partida presupuestaria dentro de la unidad de crédito.

**%Reducción:** cantidad en la que se reducirá la partida presupuestaria para la zona elegida.

Esta opción presenta las tareas: Anula, Busca, Clasifica, Graba e Imprime.

| 1-Clas | ifica | dores 2-Form | mulacion 3-Consultas                 | 4-Utilitarios                                                                   | Formula | 2010 |
|--------|-------|--------------|--------------------------------------|---------------------------------------------------------------------------------|---------|------|
| UCred  | Part  | *Reduccion   | Alternativa UGCredito<br>Nombre Zona | a.Ejercicios<br>b.Cambio Clave<br>c.Reapertura/Cierre<br><mark>c-Partida</mark> |         | ]    |
| 125    | 2     | 10.00        | Provincia de Tierra                  | del Fuego                                                                       |         |      |
|        |       |              |                                      |                                                                                 |         |      |
|        |       |              |                                      |                                                                                 |         |      |

# **EXCEPCIONES ZONAS**

Con esta opción de menú podrá establecer que Unidad de Crédito y dentro de estas que Partidas presupuestarias serán exceptuadas de las reducciones.

| 1-Clasificadores 2-Formulacion 3-Consultas <mark>4-Utilitarios</mark> | For | mula | 2010 |
|-----------------------------------------------------------------------|-----|------|------|
| a.Ejercicios<br>b.Cambio Clave<br>c.Reapertura/Cierre                 |     |      |      |
| Alternativa UGCredito-Partida                                         | les |      |      |
|                                                                       |     |      |      |
| 180 <u>3</u> Provincia de Tierra del Fuego                            |     |      |      |
|                                                                       | I   | _    |      |
|                                                                       |     |      |      |
|                                                                       | s   |      |      |
|                                                                       |     |      |      |
|                                                                       |     |      |      |
|                                                                       |     |      |      |

Los datos requeridos en esta opción son:

**UCred.:** Código de la Unidad de Crédito a la que se le aplicará la excepción de la reducción.

Part.: código de la partida presupuestaria dentro de la unidad de crédito.

Esta opción presenta las tareas: <u>Anula</u>, <u>Busca</u>, <u>Clasifica</u>, <u>Graba</u> e <u>Imprime</u>.

# **CONSULTA EXPEDIENTE**

Muestra información del expediente que usted busque. El dato requerido en esta opción es el número, letra y año del expediente buscado.

| Consu                                                                                                 | lta Exnedi                             | entes -         |               |   |                          |              |
|----------------------------------------------------------------------------------------------------|----------------------------------------|-----------------|---------------|---|--------------------------|--------------|
| EXPEDIENTE:<br>Iniciador : I.G.J<br>Reparticion: 25/02/2010 - TESOREI<br>Origen : INSPECCION GRAL, DE | 3 gm 2<br>RIA GENERA<br>JUSTICIA       | 010<br>L        |               | E | Cxp * Tem *<br>Ini * Foj | Asu *<br>Acu |
| Ambito : 18 0 0 M° GOBIERNO,<br>COfi Nombre                                                           | COORDINAC<br>FecPase                   | ION GRI<br>Hora | AL Y (<br>Foj | C | ST.<br>Recibio           | C<br>FecRepc |
| 22 TESORERIA GENERAL                                                                                  | 25/02/10                               | 09:53           | 55            | N | irodriguez               | 25/02/10     |
| Pase realizado por usuario: DSam                                                                      | chez                                   |                 |               |   |                          |              |
| Asunto: S/CERTIFICACION DE INGRE:<br>NOMIDANA TASAS Y MULTAS :<br>LA 1° QUINCENA DE FEBRER(           | SOS CUENTA<br>I.G.J. DUR<br>O DE 2010. | DE-<br>ANTE     |               |   |                          |              |

Presenta las tareas: <u>Imprime</u>, <u>comePase</u> (permite agregar un comentario al pase), <u>comeExpe</u> (agrega comentarios al expediente).

# **GENERACIÓN DE CUBOS**

En la actualidad esta deshabilitada.

Esta opción genera archivos con información que se encuentra en el sistema, con la finalidad de usarla en el programa